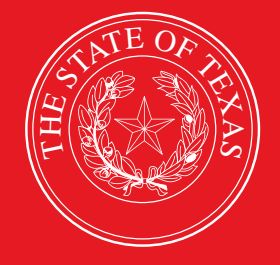

# LEGISLATIVE BUDGET BOARD

# Fiscal Year 2022 Operating Budget Instructions

ABEST Data Entry for Institutions of Higher Education

LEGISLATIVE BUDGET BOARD STAFF

and a second second

WWW.LBB.TEXAS.GOV

OCTOBER 2021

# CONTENTS

| DOCUMENT CONVENTIONSii                                                   |
|--------------------------------------------------------------------------|
| GETTING STARTED1                                                         |
| DATA GUIDELINES2                                                         |
| ACCESSING ABEST                                                          |
| LOGGING IN                                                               |
| PROFILE SELECTION AND CONFIRMATION4                                      |
| NEWS SCREEN                                                              |
| HELP5                                                                    |
| HELP DESK CONTACT INFORMATION                                            |
| CHANGING AGENCY STATUS TO INCOMPLETE7                                    |
| DATA ENTRY CONSIDERATIONS                                                |
| DATA ENTRY CAUTIONS AND IMPORTANT INFORMATION                            |
| SUPPORTING INFORMATION                                                   |
| HOMELAND SECURITY9                                                       |
| OOES, MOFS, CFDAS, AND FTES9                                             |
| HOMELAND SECURITY - PASS THROUGH FUNDS                                   |
| BUDGETARY IMPACTS RELATED TO RECENTLY ENACTED STATE LEGISLATION SCHEDULE |
| CHANGING AGENCY STATUS TO COMPLETE                                       |
| RESOLVING CLOSING EDITS                                                  |
| GENERATING REPORTS                                                       |
| SUBMITTING AND POSTING YOUR AGENCY'S OPERATING BUDGET                    |
| TROUBLESHOOTING ISSUES AND TIPS                                          |

# **DOCUMENT CONVENTIONS**

THIS DOCUMENT USES THE FOLLOWING SYMBOLIC CONVENTIONS:

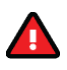

Caution: This symbol warns you of the possible loss of data.

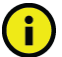

Important: This symbol indicates information you need to know.

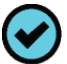

Tip: This symbol indicates information that may be useful.

# **GETTING STARTED**

The agency submissions portion of the Automated Budget and Evaluation System of Texas (ABEST) is a web-based application. It is the application used by the Legislative Budget Board (LBB) to track agency appropriation amounts through the stages of the legislative appropriations process and agency performance through the biennial budget cycle.

This document contains instructions for Institutions of Higher Education (IHEs) to enter fiscal year 2022 operating budget data into ABEST for designated budget areas. For the specifically required budget areas, you will be entering expended data for fiscal years 2020 and 2021 and budgeted data for fiscal year 2022.

The data entry process for post-session operating budgets is similar to the data entry for presession legislative appropriation requests, but less extensive. You will enter supporting information for homeland security (e.g., Terrorism, Natural or Man-made Disasters, and COVID-19 Related Expenditures) and new or expanded initiatives by the Eighty-seventh Legislature, as applicable to your IHE.

The recommended process for entering your IHE's operating budget data is:

- Read Fiscal Year 2022 Operating Budget Instructions for Executive and Administrative Agencies, Appellate Courts, and Judicial Branch Agencies (hereinafter called Detailed Instructions) for information about operating budget data and submission requirements related to the Homeland Security Funding Schedule and Budgetary Impacts Related To Recently Enacted State Legislation Schedule. It is available at: <u>http://www.lbb.state.tx.us</u> → AGENCIES PORTAL → DATA ENTRY APPLICATIONS → INSTRUCTIONS → Operating Budget Instructions.
- Read this ABEST instructions manual for IHEs, which has been updated for fiscal year 2022 operating budgets.
- Change your IHE's agency Status in ABEST from EMPTY to INCOMPLETE and click Save. If your IHE has no homeland security funding or new/expanded initiatives by the Eighty-seventh Legislature to report, then change your agency Status from INCOMPLETE to COMPLETE and click Save again. See the Changing Agency Status To Complete section of these instructions for details.
- Check, add, revise, and delete data as needed. Enter your data in the order given in this ABEST manual.
- Clear any closing edits (usually imbalances), change your agency **Status** to **COMPLETE**, and print and submit reports as required in the *Detailed Instructions*.
- Submit your IHE operating budget in the DOCUMENT SUBMISSIONS application. For more information, see the **Submitting And Posting Your Agency's Operating Budget** section of these instructions. Junior colleges are required to only complete ABEST operating budget data entry related to *Homeland Security* and *Budgetary Impacts Related To Recently Enacted State Legislation*, but are to submit entire operating budgets in the LBB's DOCUMENT SUBMISSIONS application.
- Post your IHE operating budget in PDF format on your IHE website.

## DATA GUIDELINES

Review the following guidelines to ensure that your data is entered correctly.

- Include all funding sources expended by your IHE for homeland security programs (e.g., Terrorism, Natural or Man-made Disasters, and COVID-19 Related Expenditures).
- Federal Funds that pass through your IHE need to be reported only by the expending IHE.
- Report funding your IHE receives for homeland security goods or services via procurement contracts as interagency contracts, not Federal Funds. The IHE originally receiving them should report them as Federal Funds.
- If your IHE is the original recipient of any Federal Funds that you pass through to a nonstate (i.e., local or regional) entity, report them as Federal Funds.
- IHEs affected by new or expanded initiatives by the Eighty-seventh Legislature are required to submit related information. If you are unsure whether your IHE should enter required data for the **Budgetary Impacts Related To Recently Enacted State** Legislation Schedule, contact your agency's assigned LBB analyst.

If you have questions about the operating budget data, read the *Detailed Instructions* first. If you cannot find the answer, contact your LBB analyst. To determine which analyst is assigned to your IHE, visit the LBB website at <u>www.lbb.state.tx.us</u>. Select **ABOUT LBB**, then click on **Staff**, then select **Analyst Assignments**. If you have a problem with the application that you cannot resolve using these ABEST instructions, call the ABEST Help Desk at 512-463-3167.

## ACCESSING ABEST

Follow the steps below to request a user ID and password. If you have forgotten your user ID or password, see the *Logging In* section of these instructions.

To request a user ID, click AGENCIES PORTAL from the LBB website (<u>www.lbb.state.tx.us</u>). Under LOGON INFORMATION, click Agency Logon Request Form as shown below.

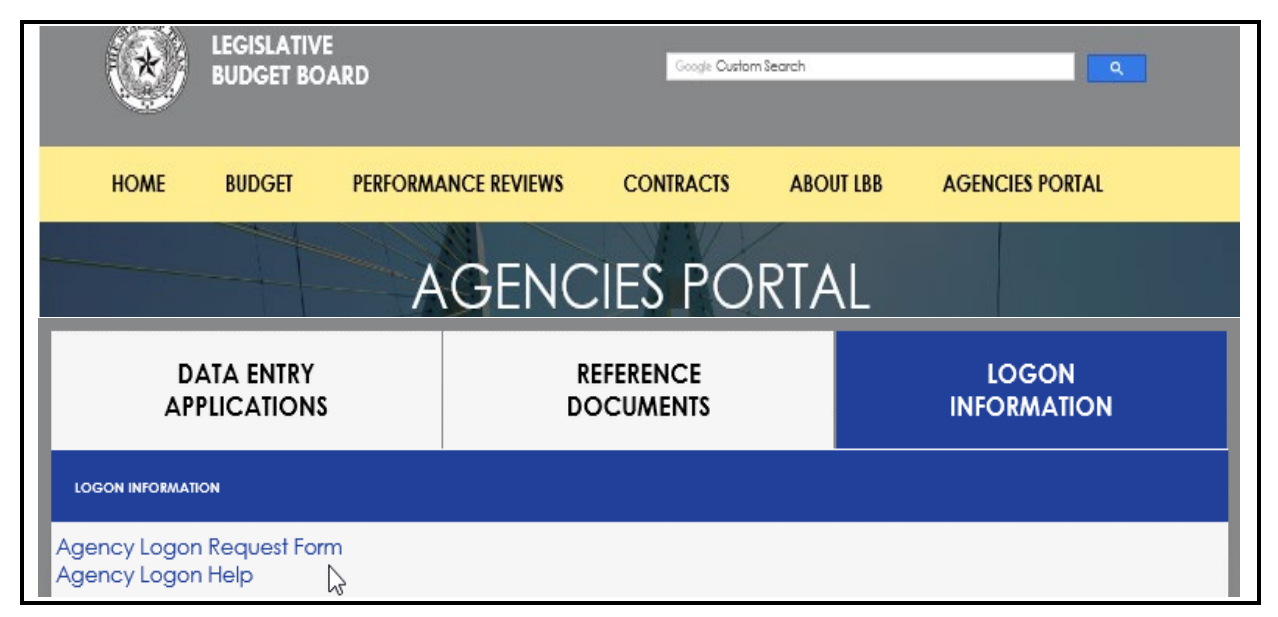

Fill out the form, as shown below.

| Logon Request Form                                                             |                                                                                                    |  |  |  |
|--------------------------------------------------------------------------------|----------------------------------------------------------------------------------------------------|--|--|--|
| Please ensure that you have approval from your supervisor to request a userid. |                                                                                                    |  |  |  |
| * Agency :                                                                     | 000 - Unspecified or not applicable                                                                                                    |  |  |  |
| * Full Name:                                                                   |                                                                                                    |  |  |  |
| * Password :                                                                   |                                                                                                    |  |  |  |
| * Confirm Password :                                                           |                                                                                                    |  |  |  |
| *Phone #:                                                                      |                                                                                                    |  |  |  |
| Fax #:                                                                         |                                                                                                    |  |  |  |
| Cell Phone #:                                                                  |                                                                                                    |  |  |  |
| * Email Address:                                                               |                                                                                                    |  |  |  |
| Access Needed for:                                                             | <ul> <li>ABEST (Automated Budget and Evaluation System of Texas)</li> <li>Includes:         <ul> <li>Base Recon</li> <li>LAR Submissions</li> <li>Operating Budget</li> <li>Actual Performance Measures</li> <li>USAS Reconciliation</li> <li>Biennial Operating Plan</li> <li>Disaster Federal Funds Submission</li> </ul> </li> <li>Document Submission</li> <li>FNS (Fiscal Notes System)</li> <li>State Contracts</li> </ul> |  |  |  |
| Comments:                                                                      | $\bigcirc$                                                                                                    |  |  |  |
| Submit                                                                         |                                                                                                    |  |  |  |
| * Required                                                                     |                                                                                                    |  |  |  |

When complete, scroll down and click **Submit**. You should receive an email asking you to confirm the logon request. You must respond to this email; otherwise, your request will not be processed. If you do not receive a confirmation email, call the ABEST Help Desk at 512-463-3167. The LBB will email you a user ID and password for ABEST within one business day.

## LOGGING IN

Google Chrome can be used for ABEST data entry. Other browsers (e.g., Firefox, Safari, Microsoft Edge, etc.) will not work consistently and can create problems in the application. The recommended screen resolution is 1280 x 1024, as shown below.

| 🔅 ADVANCED DISPLAY SETTINGS   |   |  |
|-------------------------------|---|--|
| Customize your display        |   |  |
|                               | 1 |  |
| Identify Detect<br>Resolution |   |  |
| 1280 × 1024                   |   |  |
| Apply Cancel                  |   |  |

From the LBB website (<u>www.lbb.state.tx.us</u>), click **AGENCIES PORTAL**. Under **DATA ENTRY APPLICATIONS** click **Automated Budget Evaluation System of Texas (ABEST)**, as shown below.

| DATA ENTRY<br>APPLICATIONS                                                                                                    | REFERENCE<br>DOCUMENTS                        | LOGON<br>INFORMATION                |  |  |  |  |  |
|----------------------------------------------------------------------------------------------------|-----------------------------------------------|-------------------------------------|--|--|--|--|--|
| WHAT'S NEW                                                                                                    | WHAT'S NEW                                    |                                     |  |  |  |  |  |
| INSTRUCTIONS                                                                                                    |                                               |                                     |  |  |  |  |  |
| DATA ENTRY APPLICATIONS                                                                                                    |                                               |                                     |  |  |  |  |  |
| Automated Budget and Evaluation System of Texas (ABEST)                                                                                          |                                               |                                     |  |  |  |  |  |
| IMPORTANT                                                                                                    |                                               |                                     |  |  |  |  |  |
| If you already have a user ID and have forgotten the user ID or password, or if your user ID or password does not work, do one of the following: |                                               |                                     |  |  |  |  |  |
| <ul> <li>Under Logon Information</li> </ul>                                                                                                    | in on the LBB's website (www.lbb.state.tx.us) | click Agency Logon Help. Enter your |  |  |  |  |  |

- Under Logon Information on the LBB's website (www.lbb.state.tx.us), click Agency Logon Help. Enter your user ID or email address and click Remember Me.
- Call the LBB Help Desk at 512-463-3167.

## Enter your username and password and click Login.

| *** DEV *** Automated Budget Evaluation System of * | Texas (ABEST)                                                                                                    | Hello, Guest. Login Help Contact Us     |
|-----------------------------------------------------|----------------------------------------------------------------------------------------------------|-----------------------------------------|
| THE OF THE ASS                                      | Image: Comparison of the second system         Username:       tstagy1         Password:       ••••••••         Login       Login         Request Login       ************************************ |                                         |
| TIP                                                 |                                                                                                    |                                         |
| You can also access the Logon Request above.        | st Form mentioned earlier by clicking t                                                                                                    | he <b>Request Login</b> hyperlink shown |

#### IMPORTANT

Many of the screenshot examples used throughout these *ABEST Instructions* include a notation (\*\*\***DEV**\*\*\*) in the upper left corner of the graphic. This notation (\*\*\***DEV**\*\*\*) will not appear on your ABEST screens because it only displays in the test version of ABEST which was used to create the screenshot examples.

## PROFILE SELECTION AND CONFIRMATION

Upon successfully logging into ABEST, two rows of information with drop-down menu boxes will appear near the top of the screen. The first row is the "user profile confirmation bar" and the second row is the "user profile selection bar." Options selected on the "user profile selection bar"

determine the menu layout for a particular business process in ABEST (e.g., Operating Budget, Base Reconciliation, Strategic Plan/Measure Definitions, etc.). The user needs to set their profile by selecting the correct session, business process, stage and agency using the drop-down menu boxes and by saving these selections. To set your user profile for the business process addressed in these ABEST instructions, complete the following steps.

From the available drop-down menu boxes, select a legislative session, the business process titled **Operating Budget**, S60 – OPERATING BUDGET, and your agency code from the drop-down lists (example is shown below). Click **Save Selections**.

| *** DEV *** Automated Budget and Evaluation System of Texas (ABEST) |                         | Welcome, tstagy1         | gout Help Contact Us                |                   |
|---------------------------------------------------------------------|-------------------------|--------------------------|-------------------------------------|-------------------|
| 87TH LEGISLATIVE REGULAR SESSION                                    | Biennial Operating Plan | SOF - BOP Submissions    | 802 - Parks and Wildlife Departm    | Status: COMPLETE  |
| 87TH LEGISLATIVE REGULAR SESSION 🗸                                  | Operating Budget        | S60 - OPERATING BUDGET 🗸 | 802 - Parks and Wildlife Department | ✓ Save Selections |
|                                                                     |                         | 1                        |                                     |                   |

The options you selected on your "user profile selection bar" will display on the "user profile confirmation bar". The agency **Status** associated with these settings is also included on that bar, as shown in the above example (designated as **EMPTY**). The agency **Status** is explained in the following "**IMPORTANT**" box and in more detail later in the *CHANGING AGENCY STATUS* **TO INCOMPLETE** section of these instructions.

IMPORTANT

i

Before you enter data into ABEST, verify that you are in the correct session, business process, and agency. Note that you will not be able to access the menus if the agency's **Status** is set to **RESTRICTED** or **LOCKED** (**Status** is located at the right top portion of the "user profile confirmation bar"). The LBB uses these specific statuses to indicate that work is in progress. Other agencies will appear in your agency drop-down menu box when their **Status** is set to **COMPLETE** in ABEST. If the current profile settings (they appear on the same row as the agency **Status**) are not correct, click in the drop-down boxes to select the appropriate settings and click **Save Selections.** 

## **NEWS SCREEN**

The ABEST **News** screen provides important information and often conveys details about upcoming deadlines. ABEST may direct you to this screen if this is your first time to log in or if the **News** screen has been updated.

## HELP

You can view this user instructions manual online or get help based on your screen location. Click the **Help** button to view the entire user manual, as shown below.

| *** DEV *** Automated Budget and Evaluation System of Texas (ABEST) |                        |                          | Welcome, tstagy1 Logo                   | It Help Contact Us |
|---------------------------------------------------------------------|------------------------|--------------------------|-----------------------------------------|--------------------|
| 87TH LEGISLATIVE REGULAR SESSION                                    | Operating Budget       | S60 - OPERATING BUDGET   | 802 - Parks and Wildlife Departm        | Status: EMPTY      |
| 87TH LEGISLATIVE REGULAR SESSION V                                  | Operating Budget 🗸 🗸 🗸 | S60 - OPERATING BUDGET 🗸 | 802 - Parks and Wildlife Department 🗸 🗸 | Save Selections    |

#### IMPORTANT

If you are not logged into ABEST or have timed out of ABEST and you click the **Help** button, an overview of ABEST will display instead of the user manual. To view the user manual, log into ABEST and click the **Help** button again.

Click the **Help icon** (2) to get detailed information about the screen you are using. The user instructions manual opens and links to the information based on your screen location. The **Help Icon** is available on every ABEST screen.

| *** DEV *** Automated Budget and Evaluation System of Texas (ABEST) Welcome, tstagy1 Logout Help Contact Us |               |                  |                          |                                       |                      |
|----------------------------------------------------------------------------------------------------|---------------|------------------|--------------------------|---------------------------------------|----------------------|
| 87TH LEGISLATIVE REG                                                                                        | JLAR SESSION  | Operating Budget | \$60 - OPERATING BUDGE   | T 802 - Parks and Wildlife Depart     | m Status: EMPTY      |
| 87TH LEGISLATIVE REGU                                                                                       | LAR SESSION 🗸 | Operating Budget | ✓ S60 - OPERATING BUDGET | V 802 - Parks and Wildlife Department | nt V Save Selections |
| News                                                                                                    |               |                  |                          |                                       |                      |
| Status                                                                                                    | Operating Bud | lget             |                          |                                       |                      |
| Strategy                                                                                                    | News          |                  |                          |                                       |                      |
| Measures                                                                                                    |               |                  |                          |                                       | Click here           |

## HELP DESK CONTACT INFORMATION

Contact the LBB Help Desk by clicking on Contact Us, as shown below.

| *** DEV *** Automated Budget and Evaluation System of Texas (ABEST) |                      |                          | Welcome, tstagy1 Log                    | Help Contact Us |
|---------------------------------------------------------------------|----------------------|--------------------------|-----------------------------------------|-----------------|
| 87TH LEGISLATIVE REGULAR SESSION                                    | Operating Budget     | S60 - OPERATING BUDGET   | 802 - Parks and Wildlife Departm        | Status: EMPTY   |
| 87TH LEGISLATIVE REGULAR SESSION V                                  | Operating Budget 🗸 🗸 | S60 - OPERATING BUDGET 🗸 | 802 - Parks and Wildlife Department 🔹 🗸 | Save Selections |

After clicking on the **Contact Us** button, a window will display, as shown in the following example. Enter your message and click **Send Email**.

| To          | Contact Us                                                                                                    |        |
|-------------|----------------------------------------------------------------------------------------------------|--------|
|             | Phone Numbers                                                                                                    |        |
|             | Helpdesk: (512) 463-3167                                                                                                    |        |
|             | Main: (512) 463-1200                                                                                                    |        |
|             | Fax: (512) 475-2902                                                                                                    |        |
|             | <b>Email</b><br>It is our goal to respond to you within 1 business day,<br>regardless of whether you make contact by phone or email. |        |
| Your Email: | LBB_Applications_CC.LBB@lbb.state.tx.us                                                                                              | ×      |
| Your Phone: | (512) 463 - 1200 Ext.                                                                                                    |        |
| Subject:    | ABEST Help Request                                                                                                    |        |
|             |                                                                                                    | ^      |
| Message:    |                                                                                                    |        |
|             |                                                                                                    | $\sim$ |
|             | Send Email Cancel                                                                                                    |        |

The Help Desk will respond to email inquiries as soon as possible; however, it can take as long as the end of the next business day in some cases. You can also contact the LBB by calling the Help Desk at 512-463-3167. Be prepared to leave a message when calling the Help Desk. Your call goes directly to voicemail at all times. A typical call back response from the Help Desk is within 30 minutes.

## CHANGING AGENCY STATUS TO INCOMPLETE

After you have selected the appropriate profile settings, you can start entering the operating budget data into ABEST. To begin data entry, complete the following steps. Click the **Status** menu, as shown below.

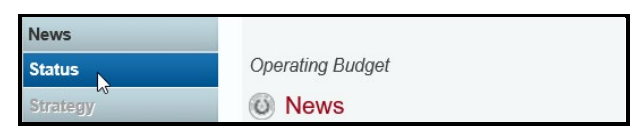

Select the INCOMPLETE radio button and click Save.

| News                | Operating Budget |
|---------------------|------------------|
| Status              | Status           |
| Strategy            |                  |
| Measures            |                  |
| Summary of Requests |                  |
| Capital Projects    |                  |

## IMPORTANT

ABEST will not allow you to enter data until you set the **Status** to **INCOMPLETE**. As you enter data, closing edits will appear on the **Status** screen. You must clear the edits before you can submit your operating budget. You must set your **Status** to **COMPLETE** when you have completed your data entry. See the **Changing Agency Status to Complete** section of these instructions.

## DATA ENTRY CONSIDERATIONS

Refer to the following table for information regarding data entry.

| DATA ENTRY REFERENCE                                                                                                    |                                                                                                    |                                                                                                    |
|----------------------------------------------------------------------------------------------------|----------------------------------------------------------------------------------------------------|----------------------------------------------------------------------------------------------------|
| TEXT LIMITATIONS                                                                                                    | ENTERING DATA                                                                                                    | SAVING DATA                                                                                                    |
| <ul> <li>You may copy text from a word processing application and paste it into ABEST, but you should review it and correct formatting problems if necessary. Bulleted lists may not copy properly. Avoid outline styles that combine numbers and bullets.</li> <li>Numeric fields allow 12 digits maximum. Enter only whole dollar amounts, not decimal places. You do not need to enter commas in numeric fields.</li> </ul> | <ul> <li>Click in the data cell and enter the data.</li> <li>Press Tab to move across to the next cell.</li> <li>At the end of a row, manually click the cursor in a cell on a new row to enter more data.</li> <li>You can expand some multi-line text fields by double clicking in the field. Use the Enter key to start a new line of text in a multi-line text field. Click the cursor outside the field or press Tab to move out of the field. Save your work by clicking Save. Each expandable multi-line text field provides a character counter and identifies the character limit for that field.</li> <li>In any active data entry cell for numbers, use the built-in calculator by double-clicking in it. After making a calculation and clicking the "=" button, click Send to Grid. The calculated number transfers to the cell.</li> </ul> | <ul> <li>Save data by<br/>pressing Enter on<br/>your keyboard or by<br/>clicking Save on the<br/>screen.</li> <li>Use the gray section<br/>to add new<br/>information to a<br/>corresponding grid<br/>and click Save.</li> </ul> |

| DATA ENTRY REFERENCE (CONTINUED)                                                                                                    |                                                                                                    |   |                                                                                                    |  |
|----------------------------------------------------------------------------------------------------|----------------------------------------------------------------------------------------------------|---|----------------------------------------------------------------------------------------------------|--|
| COLOR CONVENTIONS                                                                                                    | IF THE EXPLORER STATUS BAR<br>DOES NOT APPEAR                                                                                                    |   | NAVIGATION                                                                                                    |  |
| <ul> <li>Unsaved numbers appear<br/>blue in color. Saved<br/>numbers are black.</li> <li>Grayed out data cells are<br/>"read only" and cannot be<br/>changed on the grid you<br/>are working on. Those cells<br/>were entered previously by<br/>your agency on a different<br/>grid or by LBB/ABEST.</li> </ul> | <ul> <li>Open the Tools menu in Internet Explorer<br/>and choose Internet options. Click the<br/>Security tab and select Trusted Sites.<br/>Click the Sites button and enter:<br/>*.lbb.state.tx.us.</li> </ul> | • | To move to the top of a<br>long screen, click the<br><b>Top</b> hyperlink at the<br>bottom of the screen.<br>To move to the bottom<br>of a long screen, click<br>the <b>Bottom</b> hyperlink. |  |

## DATA ENTRY CAUTIONS AND IMPORTANT INFORMATION

| CAUTION |                                                                                                    |  |  |  |
|---------|----------------------------------------------------------------------------------------------------|--|--|--|
|         | You will lose data if ABEST is inactive for 30 minutes or more. Always click " <b>Save</b> " if you leave your computer for more than a few minutes. If ABEST becomes inactive, you must close and reopen your internet browser and log back in. Any unsaved data must be re-entered.                                                                                                    |  |  |  |
| CAUTI   | ON                                                                                                    |  |  |  |
|         | If an ABEST screen has multiple grids for data entry and each individual grid has its own respective " <b>Save</b> " button, you will lose data if you move to another grid without saving first. Save your work frequently by clicking " <b>Save</b> ". Any unsaved data must be re-entered.                                                                                                    |  |  |  |
| CAUTION |                                                                                                    |  |  |  |
|         | If an ABEST screen has multiple grids for data entry and the screen only has one " <b>Save</b> " button for that screen, ABEST allows you to click " <b>Save</b> " one time on that screen with multiple grids. You can click " <b>Save</b> " after entering data for each grid on the screen or you can enter data for all the grids and click " <b>Save</b> " one time. Use the method that works best for you to ensure that your data is saved before moving on to another menu or screen. |  |  |  |

| The ABEST operating budget reports are listed below along with | th the corresponding ABEST data |
|----------------------------------------------------------------|---------------------------------|
| entry menus and submenus.                                      |                                 |

| ABEST DATA ENTRY MENUS AND SUBMENUS FOR REPORTS                                                                                                    |                                                                                                    |  |  |  |
|----------------------------------------------------------------------------------------------------|----------------------------------------------------------------------------------------------------|--|--|--|
| REPORTS BY TYPE AND PART NUMBER                                                                                                    | ABEST DATA ENTRY MENU/SUBMENU                                                                                                    |  |  |  |
| 4.E. Homeland Security Funding Schedule                                                                                                    | Supporting Information/Homeland Security/OOEs/MOFs;<br>Supporting Information/Homeland Security/CFDA (Catalog of<br>Federal Domestic Assistance numbers);<br>Supporting Information/Homeland Security/Pass Through<br>Funds                                                                                                    |  |  |  |
| <ul> <li>4.F. Part A Budgetary Impacts Related to Recently Enacted<br/>State Legislation Schedule</li> <li>4.F. Part B Summary of Costs Related to Recently Enacted<br/>State Legislation Schedule</li> </ul> | Supporting Information/Budgetary Impacts of Recently<br>Enacted Legislation (BIREL)/Descriptions;<br>Supporting Information/BIREL/IT Components;<br>Supporting Information/BIREL/Contract Details;<br>Supporting Information/BIREL/Strategy Related Details;<br>Supporting Information/BIREL/CFDAs;<br>Supporting Information/BIREL/Outcomes |  |  |  |

# SUPPORTING INFORMATION

Institutions of higher education (IHEs) are required to enter supporting information for their operating budgets if they receive homeland security funds or are affected by new or expanded initiatives by the Eighty-seventh Legislature (see *Detailed Instructions*). If you are unsure whether your IHE should complete data entry in these two areas, contact your LBB analyst. If your IHE has no homeland security funding or new/expanded initiatives by the Eighty-seventh Legislature to report, skip this section and go to the *Changing Agency Status to Complete* section of these instructions.

## HOMELAND SECURITY

By state statute, all state agencies and IHEs that receive funding from the federal government for homeland security purposes must report it in their operating budget. Some federal homeland security funds pass through state agencies/IHEs that disburse them to other state agencies, IHEs and local entities. Each state agency/IHE that receives homeland security funding from the federal government and either spends or passes them through to local or state entities is responsible for reporting in ABEST. Refer to the *Detailed Instructions* for further guidance.

IMPORTANT

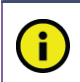

Skip this section if your agency or IHE did not receive funding for homeland security (e.g., Terrorism, Natural or Manmade Disasters, or COVID-19 Related Expenditures).

#### IMPORTANT

Homeland Security funding includes three different categories: Part A–Terrorism, Part B–Natural or Man-made Disasters, and Part C–COVID-19 Related Expenditures. Part C is required for agencies to report COVID-19 expenditures. Refer to the *Detailed Instructions* for further guidance. Parts A and B of this schedule may be skipped if your agency or IHE did not receive Homeland Security funding for those purposes.

## IMPORTANT

i

ABEST includes a **Part C: COVID-19 Related Expenditures** reporting section within **Homeland Security.** Several CFDA numbers have been created in ABEST to assist with reporting expenditures related to **COVID-19**. Each **COVID-19** related CFDA number has the number ".119" as its ending extension for ABEST reporting purposes.

Homeland security funding falls into three categories, **Part A–Terrorism**, **Part B–Natural or Man-made Disasters**, and **Part C–COVID-19 Related Expenditures**. You will enter OOEs, MOFs (including CFDAs), and Pass Through Funds for Parts A, B, and C. The steps are the same for all three categories.

## OOEs, MOFs, CFDAs, and FTEs

Click the Supporting Information menu, Homeland Security and OOEs/MOFs submenus.

| Supporting Information | Homeland Security                                 | OOEs / MOFs        |
|------------------------|---------------------------------------------------|--------------------|
| Reports                | Budgetary Impacts of Recently Enacted Legislation | CFDA               |
|                        |                                                   | Pass Through Funds |

The submenus default to the **Part A–Terrorism**. To view Part B, you would click in the **Homeland Security Part** drop-down menu box and select **Natural or Man-made Disasters**. To view Part C, you would click in the **Homeland Security Part** drop-down menu box and select **COVID-19 Related Expenditures**.

| Operating Budget                           |                               |                                  |   |  |
|--------------------------------------------|-------------------------------|----------------------------------|---|--|
| Supporting Information > Homeland Security |                               |                                  |   |  |
|                                            |                               |                                  | ļ |  |
|                                            |                               | Use Of Funds OOE MOF FTEs Bottom |   |  |
| Homeland Security Part:                    | Terrorism                     | ×.                               |   |  |
| Use Of Funds:                              | Terrorism                     |                                  |   |  |
| ose off ands.                              | Natural or Man-made Disasters |                                  | ì |  |
|                                            | COVID-19 Related Expenditures |                                  |   |  |

For purposes of these instructions, **Part C– COVID-19 Related Expenditures** will be used as the example. **Part C– COVID-19 Related Expenditures** loads on the ABEST screen, as shown in the below example.

| Supporting Information > Homeland Security           | •                                |
|------------------------------------------------------|----------------------------------|
|                                                      | Use Of Funds OOE MOF FTEs Bottom |
| Homeland Security Part COVID-19 Related Expenditures | Ý                                |
| Use Of Funds:                                        | <u>s</u>                         |

There are four different grids on the **Supporting Information > Homeland Security** screen. Review the following navigation options (hyperlinks) that will help you navigate easily within the application and are helpful when you have a large amount of data displayed on the screen.

| NAVIGATION OPTIONS REFERENCE             |                                                                                                    |  |  |
|------------------------------------------|----------------------------------------------------------------------------------------------------|--|--|
| Double Arrow<br>(top right of each grid) | Use this toggle switch to collapse/expand a particular grid.<br>It will enable you to view the details above/below a<br>particular grid.                                                                                                    |  |  |
| Use of Funds                             | Hyperlink directs you to the first grid on the screen labeled <b>Use of Funds</b> for Part A, B, or C. Character limit is 2,000.                                                                                                    |  |  |
| OOEs                                     | Hyperlink directs you to the second grid on the screen labeled <b>OOEs</b> for Part A, B, or C.                                                                                                    |  |  |
| MOFs                                     | Hyperlink directs you to the third grid on the screen labeled <b>MOFs</b> for Part A, B. or C. If you enter any federally funded MOF in this grid, an icon hyperlink (magnifying glass) will be made available which can direct you to the <b>Supporting Information &gt; Homeland Security – CFDA</b> screen to make it convenient for you to enter CFDA data. |  |  |
| FTEs                                     | Hyperlink directs you to the fourth grid on the screen labeled <b>FTEs</b> for Part A, B, or C.                                                                                                    |  |  |
| Top and Bottom                           | <b>n</b> Hyperlink positions the cursor at the top or bottom of the screen.                                                                                                    |  |  |

First, review the data displayed in the **Use of Funds** grid. The data previously entered by the agency has been copied to the operating budget. Review and update as needed. The character limit is 2,000 for this field, and a warning displays when entered data exceeds the field limit. List the strategies from which the funds are expended and describe the type of activities or expenses included in the amounts (for example, surveillance, equipment purchases, and so forth). If relevant, also describe the methodology used for allocating costs to Homeland Security.

| Supporting Information > Homeland Security                                                                                                    |                                           |
|----------------------------------------------------------------------------------------------------|-------------------------------------------|
| Use Of Func                                                                                                    | Is OOE MOF FTEs Bottom                    |
| Homeland Security Part: COVID-19 Related Expenditures                                                                                                    | ~                                         |
| Use Of Funds:<br>COVID-19 expenditures presented in the schedule are contained within strategies A.2.1., A.2.3.,<br>E.1.1., and E.1.3<br>Reported costs consist primarily of amounts for salaries and wages, overtime, personal protectiv<br>sanitizing services and supplies, and increased focus on emergency response readiness. | 8.1.1., C.1.1.,<br>re equipment, enhanced |

The remainder of the data entry screen allows you to add OOEs, MOFs, CFDAs, and FTEs.

## **OBJECT OF EXPENSE (OOEs)**

Click in the **OOEs** grid and enter amounts for each OOE displayed and click **Save**. See the details below to add additional OOEs.

Adding Multiple OOEs — Click the Add Multiple OOEs hyperlink to add multiple OOEs that relate to Homeland Security.

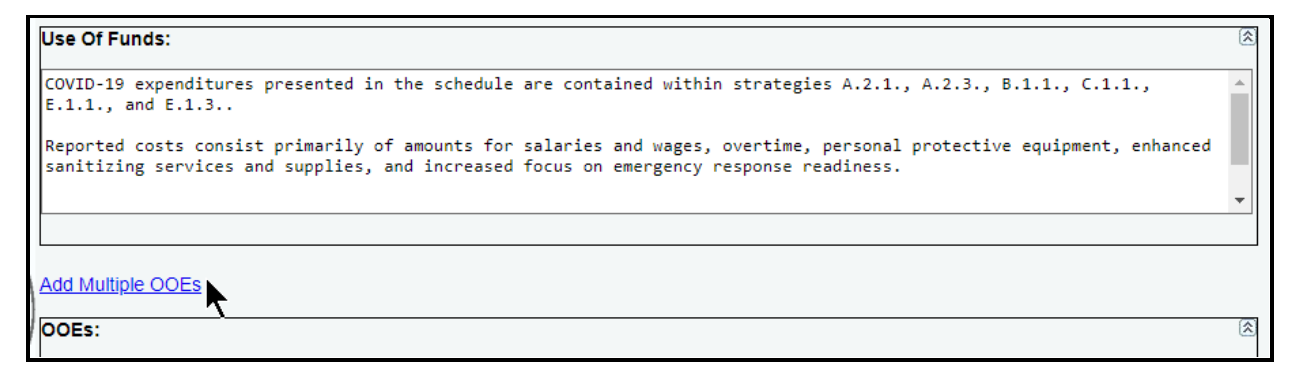

Select the appropriate OOEs and click Save.

| Click SAVE or CANCEL to return to previous screen. |  |  |
|----------------------------------------------------|--|--|
| Select OOEs:                                       |  |  |
| ☑ 1001 - SALARIES AND WAGES                        |  |  |
| 1002 - OTHER PERSONNEL COSTS                       |  |  |
| ☐ 1005 - FACULTY SALARIES                          |  |  |
|                                                    |  |  |

The selected OOEs load into the **OOEs** grid, as shown in the following example. Enter the dollar amounts for each fiscal year and click **Save**.

| OOEs: |                              |          |          |          |  |  |
|-------|------------------------------|----------|----------|----------|--|--|
|       | OOE                          | Exp 2020 | Exp 2021 | Bud 2022 |  |  |
| ×     | 1001 - SALARIES AND WAGES    | 222000   | 223000   | 224000   |  |  |
| ×     | 1002 - OTHER PERSONNEL COSTS | 1700     | 1800     | 1900     |  |  |
|       | 1005-FACULTY SALARIES V      |          |          |          |  |  |
|       | OOE Totals:                  | \$0      | \$0      | \$0      |  |  |
| +     | Save Cancel                  |          |          |          |  |  |

Adding a Single OOE — Use the gray section to add a single OOE. Select an OOE from the drop-down box, enter the dollar amounts associated with each fiscal year and click **Save**. The system will not save the data unless you have entered at least one amount for the OOE.

| 00 | OOEs:                                                                    |           |           |           |  |  |
|----|--------------------------------------------------------------------------|-----------|-----------|-----------|--|--|
|    | OOE                                                                      | Exp 2020  | Exp 2021  | Bud 2022  |  |  |
| ×  | 1001 - SALARIES AND WAGES                                                | \$222,000 | \$223,000 | \$224,000 |  |  |
| ×  | 1002 - OTHER PERSONNEL COSTS                                             | \$1,700   | \$1,800   | \$1,900   |  |  |
|    | 1005-FACULTY SALARIES V                                                  |           |           |           |  |  |
|    | 1005-FACULTY SALARIES                                                    | \$223,700 | \$224,800 | \$225,900 |  |  |
|    | 1010-PROFESSIONAL SALARIES 1005-Faculty Salaries (Higher Education Only) |           |           |           |  |  |
|    | 2001-PROFESSIONAL FEES AND SERVICES                                      |           |           | •         |  |  |
|    |                                                                          |           |           |           |  |  |

TIP

Click in the drop-down menu box and hover the cursor over individual OOE names to show details (as shown above) related to the OOEs listed in the drop-down box.

Repeat the previous steps to add as many OOEs as needed to the **OOEs** grid.

*Revising OOE Data* – Select the GOS from the **Strategy** drop-down menu box, revise any dollar amounts associated with the OOE and click **Save**. As you save the data, notice that the OOE total fields at the bottom of the grid update.

#### IMPORTANT

i

You *cannot* modify the OOE code once the item has been saved. To change the OOE code, delete the existing row and re-add the information.

Deleting OOE Data – Save any unsaved data first and then click the red ' $\mathbf{x}$ ' to the left of the OOE to delete a row of data, as shown below.

| 00 | OOEs:                        |           |           |           |  |  |  |  |
|----|------------------------------|-----------|-----------|-----------|--|--|--|--|
|    | OOE                          | Exp 2020  | Exp 2021  | Bud 2022  |  |  |  |  |
| ×  | 1001 - SALARIES AND WAGES    | \$222,000 | \$223,000 | \$224,000 |  |  |  |  |
| ×  | 1002 - OTHER PERSONNEL COSTS | \$1,700   | \$1,800   | \$1,900   |  |  |  |  |
| ×  | 1005 - FACULTY SALARIES      | \$66,000  | \$67,000  | \$68,000  |  |  |  |  |
| h  | Delete ROFESSIONAL SALARIES  |           |           |           |  |  |  |  |
|    | OOE Totals:                  | \$289,700 | \$291,800 | \$293,900 |  |  |  |  |

## Click OK to confirm your request.

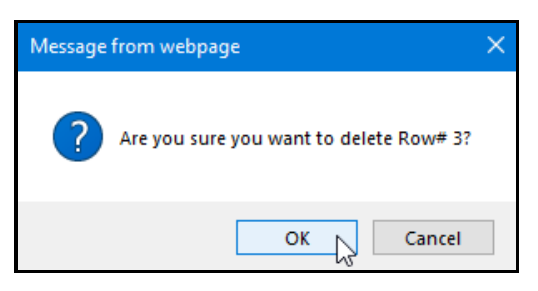

## METHODS OF FINANCE (MOFs)

Scroll down to the **MOFs** grid or click the **MOF** hyperlink, as shown below.

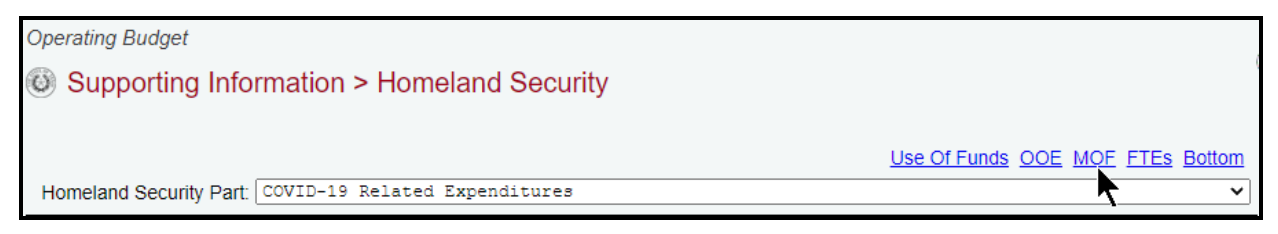

Enter amounts for each MOF displayed and click **Save**. See the following details to add additional MOFs that relate to **Homeland Security**.

Adding Multiple MOFs — Click the Add Multiple MOFs hyperlink to add multiple MOFs.

| Supporting Information > Homeland Security            |                                  |
|-------------------------------------------------------|----------------------------------|
|                                                       | Use Of Funds OOE MOF FTEs Bottom |
| Homeland Security Part: COVID-19 Related Expenditures | ~                                |
| Use Of Funds:                                         | 8                                |
| Add Multiple OOEs                                     |                                  |
| OOEs:                                                 | 8                                |
| Add Multiple MOFs                                     |                                  |
|                                                       | 8                                |

Select the appropriate MOFs and click Save.

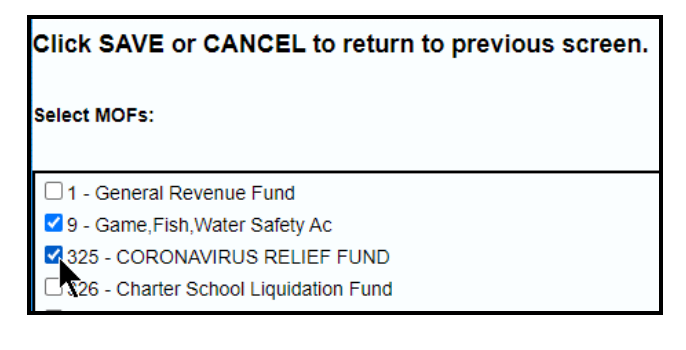

The selected MOFs load into the **MOFs** grid. Enter the dollar amounts into the grid for each fiscal year and click **Save**.

## IMPORTANT

i

Federally funded MOFs are defined at the CFDA level. Select the federally funded MOF from the "**Select MOFs**" list and click **Save**. ABEST will save the MOF and add zero dollar amounts for each fiscal year. See the **CFDAs** section of these instructions to enter dollar amounts by CFDA.

Adding a Single MOF – Use the gray section to add a single MOF. Select an **MOF** from the dropdown menu box, enter the dollar amounts associated with each fiscal year and click **Save**. The system will not save the data unless you have entered at least one amount for the MOF.

| мо | MOFs: |                                                                                    |               |          |          |          |  |  |
|----|-------|------------------------------------------------------------------------------------|---------------|----------|----------|----------|--|--|
|    |       | MOF                                                                                | Funds Passed  | Exp 2020 | Exp 2021 | Bud 2022 |  |  |
| ×  |       | 9 - Game,Fish,Water Safety Ac                                                      | Local/Agency  | \$0      | \$0      | \$0      |  |  |
| ×  | ٩     | 325 - CORONAVIRUS RELIEF FUND                                                      |               | \$0      | \$0      | \$0      |  |  |
|    |       | 1-General Revenue Fund 🗸                                                           |               |          |          |          |  |  |
|    |       | 1-General Revenue Fund<br>2-Available School Fund<br>3-Tech & Instr Materials Fund | A IOF Totals: | \$0      | \$0      | \$0      |  |  |

## TIP

Click in the drop-down menu box and hover the cursor over individual MOF names to show details related to the MOFs listed in the drop-down menu box (as shown in the above example).

## IMPORTANT

i

You cannot modify the MOF code once the item is saved. To change the MOF code, delete the existing row and re-add the information.

Deleting MOF Data – Save any unsaved data first and then click the red ' $\mathbf{x}$ ' to the left of the OOE to delete a row of data, and click **OK** to confirm your request.

| M  | MOFs: |                                   |              |           |           |           |  |  |
|----|-------|-----------------------------------|--------------|-----------|-----------|-----------|--|--|
|    |       | MOF                               | Funds Passed | Exp 2020  | Exp 2021  | Bud 2022  |  |  |
| *  | :     | 1 - General Revenue Fund          | Local/Agency | \$0       | \$0       | \$100,000 |  |  |
| 34 | De    | alete Bame, Fish, Water Safety Ac | Local/Agency | \$222,000 | \$223,000 | \$224,000 |  |  |
| ×  |       | 325 - CORONAVIRUS RELIEF FUND     |              | \$0       | \$0       | \$0       |  |  |
|    | Т     | 2-Available School Fund           |              |           |           |           |  |  |
|    |       |                                   | MOF Totals:  | \$222,000 | \$223,000 | \$324,000 |  |  |

| Are you sure you want to delete Row# 1? |    |        |
|-----------------------------------------|----|--------|
|                                         | ОК | Cancel |

The MOF grid includes a **Local/Agency** hyperlink (shown in the following example) which directs you to the **Supporting Information > Homeland Security - Pass Thru Funds** screen. See the **Homeland Security–Pass Through Funds** section of these instructions for more details.

| M | MOFs: |   |                               |              |          |                              |                    |           |
|---|-------|---|-------------------------------|--------------|----------|------------------------------|--------------------|-----------|
|   |       |   | MOF                           | Funds Passe  | ed       | Exp 2020                     | Exp 2021           | Bud 2022  |
| 3 | «     |   | 9 - Game,Fish,Water Safety Ac | Local/Agency |          | \$222,000                    | \$223,000          | \$224,000 |
| 3 | ¢     | ٩ | 325 - CORONAVIRUS RELIEF FUND |              | <u> </u> | 0¢                           | \$0                | \$0       |
|   |       |   | 1-General Revenue Fund 🗸      | Ľ            | Show D   | etails of MOF Funds Passed 1 | to Local or Agency |           |

#### IMPORTANT

i

After completing your data entry for all OOEs and MOFs on the **Supporting Information > Homeland Security** screen, review the **OOE/MOF Difference**, as show in the below example. This total must be zero for each fiscal year listed. You cannot set your agency **Status** to **COMPLETE** until MOFs and OOEs are in balance. Any differences will appear as a closing edit on the **Status** screen and will prevent you from closing.

| Μ | MOFs:                                         |   |                               |              |           |           |           |  |  |
|---|-----------------------------------------------|---|-------------------------------|--------------|-----------|-----------|-----------|--|--|
|   |                                               |   | MOF                           | Funds Passed | Exp 2020  | Exp 2021  | Bud 2022  |  |  |
| 3 | ¢                                             |   | 9 - Game,Fish,Water Safety Ac | Local/Agency | \$222,000 | \$223,000 | \$224,000 |  |  |
| 3 | ¢                                             | 2 | 325 - CORONAVIRUS RELIEF FUND |              | \$0       | \$0       | \$0       |  |  |
|   |                                               |   | 1-General Revenue Fund 🗸      |              |           |           |           |  |  |
|   |                                               |   |                               | MOF Totals:  | \$222,000 | \$223,000 | \$224,000 |  |  |
|   |                                               |   |                               |              |           |           |           |  |  |
| 4 | 1 · · · · · · · · · · · · · · · · · · ·       |   |                               |              |           |           |           |  |  |
|   | OOE / MOF Difference: \$1,700 \$1,800 \$1,900 |   |                               |              |           |           |           |  |  |
| F | FTES:                                         |   |                               |              |           |           |           |  |  |

#### CFDAs

You can access the CFDA screen from the **Supporting Information** $\rightarrow$ **Homeland** Security $\rightarrow$ OOEs/MOFs menu/submenus or from the Supporting Information $\rightarrow$ Homeland Security $\rightarrow$ CFDA menu/submenus. Select the option that works best for you.

- Use the Supporting Information→Homeland Security→OOEs/MOFs menu/submenus if you want to add federally funded MOFs. Click on the magnifying glass *S* displayed to the left of a federally funded MOF to enter amounts at the CFDA level.
- Use the Supporting Information→Homeland Security→CFDA menu/submenus if you want to navigate directly to the Supporting Information > Homeland Security CFDA data entry screen to add your CFDAs. Federally funded MOFs must be added on the Supporting Information→Homeland Security→OOEs/MOFs menu/submenus before they are available on the Supporting Information > Homeland Security CFDA data entry screen.

#### IMPORTANT

Several CFDA numbers have been created in ABEST to assist with reporting expenditures related to COVID-19. Each COVID-19 related CFDA number has the ending extension number of ".119" for ABEST reporting purposes. Also, all COVID-19 related expenditures are to be reported on the Supporting Information > Homeland Security screen. Refer to the *Homeland Security* section of these instructions for further guidance.

To enter CFDA amounts on the **Supporting Information > Homeland Security–CFDA** screen, click the **Supporting Information** menu, then the **Homeland Security** and **CFDA** submenus, as shown in the following graphic.

| Supporting Information | Homeland Security                                 | OOEs / MOFs        |
|------------------------|---------------------------------------------------|--------------------|
| Reports                | Budgetary Impacts of Recently Enacted Legislation | CFDA 📐             |
|                        |                                                   | Pass Through Funds |

Part A–Terrorism and the first federally funded MOF (which was added on the **Supporting Information** $\rightarrow$ **Homeland Security** $\rightarrow$ **OOEs**/**MOFs** menu/submenus) load in the drop-down menu boxes, as shown in the following example. Select the desired part (A, B, or C) and MOF.

| Operating Budget                                  |                               |               |
|---------------------------------------------------|-------------------------------|---------------|
| Supporting Information > Homeland Security - CFDA |                               |               |
|                                                   |                               |               |
|                                                   |                               | <u>Bottom</u> |
| Homeland Security Part:                           | Terrorism                     | ~             |
| MOF                                               | Terrorism                     |               |
| mor .                                             | Natural or Man-made Disasters |               |
|                                                   | COVID-19 Related Expenditures |               |
| Add Multiple CFDAs                                |                               | •             |

Adding Multiple CFDAs — Click the Add Multiple CFDAs hyperlink to add multiple CFDAs for the selected federally funded MOF, as shown below. Select the appropriate CFDAs and click **Save.** Then enter the dollar amounts for each fiscal year and click **Save.** 

|                                                       |                                    |  |  | <u>Bottom</u> |  |  |
|-------------------------------------------------------|------------------------------------|--|--|---------------|--|--|
| Homeland Security Part: COVID-19 Related Expenditures |                                    |  |  |               |  |  |
| MOF: 325 - CORONAVIRUS RELIE                          | MOF: 325 - CORONAVIRUS RELIEF FUND |  |  |               |  |  |
| Add Multiple CFDAs                                    |                                    |  |  |               |  |  |
| CFDA Funds Exp 2020 Exp 2021 Bud 2022<br>Passed       |                                    |  |  |               |  |  |
| Enter data below.                                     |                                    |  |  |               |  |  |

| TIP        |                                                                                                    |
|------------|----------------------------------------------------------------------------------------------------|
| $\bigcirc$ | The nine-digit CFDA codes display leading zeroes. For example, to add CFDA 16-922, select 016.922.000 from the CFDA listing. |

Adding a Single CFDA — Use the gray section to add a CFDA. Select the CFDA from the dropdown list (as shown below), enter the dollar amounts associated with each fiscal year and click **Save**. The system will not save the data unless you have entered at least one amount for the selected CFDA.

| Add Multiple CFDAs                                                                                                   |                  |          |          |          |  |  |  |  |
|----------------------------------------------------------------------------------------------------|------------------|----------|----------|----------|--|--|--|--|
| CFDA                                                                                                    | Funds<br>Passed  | Exp 2020 | Exp 2021 | Bud 2022 |  |  |  |  |
| Enter data below.                                                                                                    |                  |          |          |          |  |  |  |  |
| 016.922.000 Equitable Sharing Program 🗸                                                                              |                  |          |          |          |  |  |  |  |
| 016.750.000 Adam Walsh Act (AWA)<br>016.751.000 Byrne Competitive Program<br>016.753.000 Congressionally Rec. Awards | * CFDA<br>otals: | \$0      | \$0      | \$0      |  |  |  |  |

## The added CFDA and related dollar amounts display as shown in the following example.

| Supporting Information > Homeland Security - CFDA |                 |          |          |          |  |
|---------------------------------------------------|-----------------|----------|----------|----------|--|
|                                                   |                 |          |          | Bottom   |  |
| Homeland Security Part: COVID-19 Related Exp      | enditures       |          |          | ~        |  |
| MOF: 325 - CORONAVIRUS RE                         | LIEF FUND       |          |          | ~        |  |
| Add Multiple CFDAs                                |                 |          |          |          |  |
| CFDA                                              | Funds<br>Passed | Exp 2020 | Exp 2021 | Bud 2022 |  |
| 🗱 016.922.000 Equitable Sharing Program           | Local/Agency    | \$1,700  | \$1,800  | \$1,900  |  |
| 000.000.001 Comptroller Misc Claims Fed Fr 🗸      |                 |          |          |          |  |
|                                                   | CFDA Totals:    | \$1,700  | \$1,800  | \$1,900  |  |

#### IMPORTANT

i

If a CFDA number cannot be found in ABEST, send an email to CFDA@lbb.texas.gov and provide the following information:

- Contact Information (name and phone number of requestor);
- Agency code and agency name;
- CFDA number;
- Program name for the CFDA number you are requesting; and
- Notice of grant award or other documentation that demonstrates you have received Federal Funds along with its intended use. For example, a sub-recipient who is under contract with a primary recipient of a grant award will need to provide a copy of the contract or agreement that they received from the primary recipient.

Repeat the previous steps to add as many CFDAs as needed.

Click the **Supporting Information** $\rightarrow$ **Homeland Security** $\rightarrow$ **OOEs/MOFs** menu/submenus to review the OOE and MOF detail. The CFDA detail rolls up for the corresponding MOF (as shown below), and the CFDA amounts are not editable from the **MOFs** grid.

| Supporting Information > Hom             | eland Security    |           |                 | <b>W</b>          |  |  |
|------------------------------------------|-------------------|-----------|-----------------|-------------------|--|--|
|                                          |                   |           | Use Of Funds OO | E MOF FTEs Bottom |  |  |
| Homeland Security Part: COVID-19 Related | Expenditures      |           |                 | ~                 |  |  |
| Use Of Funds:                            |                   |           |                 | 8                 |  |  |
| Add Multiple OOEs                        |                   |           |                 |                   |  |  |
| OOEs:                                    |                   |           |                 | 8                 |  |  |
| Add Multiple MOFs                        | Add Multiple MOFs |           |                 |                   |  |  |
| MOFs:                                    |                   |           |                 | (\$)              |  |  |
| MOF                                      | Funds Passed      | Exp 2020  | Exp 2021        | Bud 2022          |  |  |
| 9 - Game, Fish, Water Safety Ac          | Local/Agency      | \$222,000 | \$223,000       | \$224,000         |  |  |
| 🗙 < 325 - CORONAVIRUS RELIEF FUND        |                   | \$1,700   | \$1,800         | \$1,900           |  |  |
| 1-General Revenue Fund 🗸                 |                   |           |                 |                   |  |  |
|                                          | MOF Totals:       | \$223,700 | \$224,800       | \$225,900         |  |  |

*Revising CFDA Data* — Click the **magnifying glass**  $\checkmark$  next to the federally funded **MOF** to update the CFDA entries for the corresponding MOF. Select the appropriate CFDA, revise any dollar amounts associated with the CFDA and click **Save**.

#### IMPORTANT

i

You *cannot* modify the **CFDA** code once the item is saved. To modify this field, delete the existing row and re-add the information.

Deleting CFDA Data — Save any unsaved data first and then click the magnifying glass  $\checkmark$  next to the federally funded MOF. That will take you to the grid shown below, where you can click the red 'x' to the left of the CFDA to delete a row of data. Click **OK** to confirm your request.

|    | CFDA                                          | Funds<br>Passed | Exp 2020 | Exp 2021 | Bud 2022 |
|----|-----------------------------------------------|-----------------|----------|----------|----------|
| 34 | 016.922.000 Equitable Sharing Program         | Local/Agency    | \$1,700  | \$1,800  | \$1,900  |
|    | Delete 0.001 Comptroller Misc Claims Fed Fr 🗸 |                 |          |          |          |
|    |                                               | CFDA Totals:    | \$1,700  | \$1,800  | \$1,900  |

| Are you sure you want to delete Row# 1? |    |        |
|-----------------------------------------|----|--------|
|                                         | ок | Cancel |

#### IMPORTANT

As revisions are made to any MOF/CFDA data, note any imbalances for the **OOE/MOF Difference** (shown below) on the **Strategy > Homeland Security** screen. Any differences will appear as a closing edit on the **Status** screen and will prevent you from submitting your agency/IHE operating budget.

| 00 | Es:                          |           |           | ۲         |
|----|------------------------------|-----------|-----------|-----------|
|    | OOE                          | Exp 2020  | Exp 2021  | Bud 2022  |
| ×  | 1001 - SALARIES AND WAGES    | \$222,000 | \$223,000 | \$224,000 |
| ×  | 1002 - OTHER PERSONNEL COSTS | \$1,700   | \$1,800   | \$1,900   |
|    | 1005-FACULTY SALARIES V      |           |           |           |
|    | OOE Totals:                  | \$223,700 | \$224,800 | \$225,900 |

| A  |      |                               |                    |           |           |           |
|----|------|-------------------------------|--------------------|-----------|-----------|-----------|
| М  | OFs: |                               |                    |           |           | 8         |
|    |      | MOF                           | Funds Passed       | Exp 2020  | Exp 2021  | Bud 2022  |
| \$ | 8    | 9 - Game,Fish,Water Safety Ac | Local/Agency       | \$222,000 | \$223,000 | \$224,000 |
| *  | ۲ 🔍  | 325 - CORONAVIRUS RELIEF FUND |                    | \$1,700   | \$1,800   | \$1,900   |
|    |      | 1-General Revenue Fund 🗸      |                    |           |           |           |
|    |      |                               | MOF Totals:        | \$223,700 | \$224,800 | \$225,900 |
|    |      |                               |                    |           |           |           |
| 4  |      |                               |                    |           |           | •         |
|    |      |                               | OOE / MOF Differen | nce: \$0  | \$0       | \$0       |
| F  | res: |                               | <b>N</b>           |           |           | Â         |

## FULL-TIME EQUIVALENTS (FTEs)

Click in the FTEs grid, enter the FTEs for each fiscal year, and click Save, as shown below.

| Supporting Information > Ho            | meland Security       |          |                  | <b>W</b>         |
|----------------------------------------|-----------------------|----------|------------------|------------------|
|                                        |                       |          | Use Of Funds OOE | MOF FTEs Bottom  |
| Homeland Security Part: COVID-19 Relat | ed Expenditures       |          |                  | ~                |
| Use Of Funds:                          |                       |          |                  | 8                |
| Add Multiple OOEs                      |                       |          |                  |                  |
| OOEs:                                  |                       |          |                  | 8                |
| Add Multiple MOFs                      |                       |          |                  |                  |
| MOFs:                                  |                       |          |                  | 8                |
|                                        | OOE / MOF Difference: | \$0      | \$0              | \$0              |
| FTEs:                                  |                       |          |                  | ۸                |
| FTE                                    | Exp 2020              | Exp 2021 | Bud              | 2022             |
| Enter data below.                      |                       |          |                  |                  |
|                                        |                       | 4.0      | 4.0              | 4.0              |
|                                        |                       |          |                  | Save Cancel      |
|                                        |                       |          | Use Of Funds     | OOE MOF FTES Top |

## HOMELAND SECURITY - PASS THROUGH FUNDS

Click the **Supporting Information** menu, then select the **Homeland Security** and the **Pass Through Funds** submenus (as shown below) to enter funding data passed through your agency/IHE to local/regional governments and to other state agencies/IHEs.

| Supporting Information | Homeland Security                                   | OOEs / MOFs        |
|------------------------|-----------------------------------------------------|--------------------|
| Reports                | Budgetary Impacts of Recently Enacted Legislation > | CFDA               |
| TE OF                  |                                                     | Pass Through Funds |

Click in the **Homeland Security Part** drop-down menu box and select a category for data entry. Click in the **MOF** drop-down menu box and select a MOF. If you select a federally funded MOF, you will be provided a **CFDA** drop-down menu box in which to make a CFDA selection.

| Operating Budget                                |                                         |        |  |  |
|-------------------------------------------------|-----------------------------------------|--------|--|--|
| Output in the second security - Pass Thru Funds |                                         |        |  |  |
|                                                 |                                         |        |  |  |
|                                                 | Local Agency                            | Bottom |  |  |
| Homeland Security Part:                         | COVID-19 Related Expenditures           | ~      |  |  |
| MOF:                                            | 325 - CORONAVIRUS RELIEF FUND           | ~      |  |  |
| CFDA:                                           | 016.922.000 - Equitable Sharing Program | ~      |  |  |
| Local:                                          | 016.922.000 - Equitable Sharing Program |        |  |  |
|                                                 |                                         | _      |  |  |

Two grids (Local and Agency) display on the Supporting Information > Homeland Security -Pass Thru Funds screen, and those two data entry grids are identical for Parts A, B and C.

## PASS THRU FUNDS TO LOCAL GOVERNMENT

Enter data in the **Local** grid if your agency/IHE passes homeland security funds through to local or regional governments. Enter a **Location** (text field character limit is 100, and a warning displays when entered data exceeds the limit), the fiscal year dollar amounts, and click **Save**.

| Supporting Info         | rmation                                    | > Homeland Security - P | ass Thru Funds |                   | (         |
|-------------------------|--------------------------------------------|-------------------------|----------------|-------------------|-----------|
|                         |                                            |                         |                | Local Agency Bott | <u>om</u> |
| Homeland Security Part: | COVID-19                                   | Related Expenditures    |                |                   | ~         |
| MOF:                    | 325 - COF                                  | CONAVIRUS RELIEF FUND   |                |                   | ~         |
| CFDA:                   | A: 016.922.000 - Equitable Sharing Program |                         |                |                   | ~         |
| Local:                  |                                            |                         |                |                   | \$        |
| Location                |                                            | Exp 2020                | Exp 2021       | Bud 2022          |           |
| Enter data below.       |                                            |                         |                |                   |           |
| City of XYZ             |                                            | 1000                    | 1000           | 1                 | 000       |
| L                       | ocal Total:                                | \$0                     | \$0            |                   | \$0       |
|                         |                                            |                         |                | Save              | cel       |

## PASS THRU FUNDS TO STATE AGENCIES

Enter data in the **Agency** grid if your agency/IHE passes homeland security funds through to other state agencies/IHEs.

Adding Multiple Agencies - Click the Add Multiple Agencies hyperlink, as shown below.

| Supporting Info           | rmation > Homela    | and Security - Pass Th | nru Funds |                     |
|---------------------------|---------------------|------------------------|-----------|---------------------|
|                           |                     |                        |           | Local Agency Bottom |
| Homeland Security Part:   | COVID-19 Related Ex | penditures             |           | ~                   |
| MOF:                      | 325 - CORONAVIRUS R | ELIEF FUND             |           | ~                   |
| CFDA:                     | 016.922.000 - Equit | able Sharing Program   |           | ~                   |
| Local:                    |                     |                        |           | 8                   |
| Add Multiple Agencies     |                     |                        |           | (*)                 |
| Passed                    | Agency              | Exp 2020               | Exp 2021  | Bud 2022            |
| Enter data below.         |                     |                        |           |                     |
| 000-Unspecified or not ap | oplicable 🗸         |                        |           |                     |
|                           | Agency Total:       | \$0                    | \$0       | \$0                 |
|                           |                     |                        |           |                     |
|                           |                     |                        |           | Local Agency lop    |

Select the appropriate agencies/IHEs from the pop-up selection box and click Save.

| Click SAVE or CANCEL to return to previous screen. |
|----------------------------------------------------|
| Select Agencies:                                   |
| 000 - Unspecified or not applicable                |
| 013 - Correctional Managed Health Care             |
| 016 - Alzehimer's Council                          |
| 016 - Alzehimer's Council                          |

The selected agencies/IHEs load into the **Agency** grid. Enter the dollar amounts for each fiscal year and click **Save**.

| $\odot$ | Supporting Information > Homeland Security - Pass Thru Funds                                                                             |                     |          |                 |      |          |         |          |  |  |
|---------|----------------------------------------------------------------------------------------------------|---------------------|----------|-----------------|------|----------|---------|----------|--|--|
| Н       | Local Agency Bottom         Homeland Security Part:       COVID-19 Related Expenditures         MOF:       325 - CORONAVIRUS RELIEF FUND |                     |          |                 |      |          |         |          |  |  |
|         | CFDA: 016.922.000 - Equitable Sharing Program.                                                                                           |                     |          |                 |      |          |         |          |  |  |
| Loc     | al:                                                                                                    |                     |          |                 |      |          |         | ۸        |  |  |
|         |                                                                                                    | Location            | Exp 2    | 020             | Ex   | p 2021   |         | Bud 2022 |  |  |
| ×       | 1                                                                                                    | City of XYZ         |          | \$1,000         |      |          | \$1,000 | \$1,000  |  |  |
|         |                                                                                                    |                     |          |                 |      |          |         |          |  |  |
|         |                                                                                                    | Local Total:        |          | \$1,000 \$1,000 |      |          | \$1,000 | \$1,000  |  |  |
|         |                                                                                                    |                     |          |                 |      |          |         |          |  |  |
|         |                                                                                                    |                     |          |                 |      |          |         | P        |  |  |
| Add     | Multip                                                                                                    | <u>ple Agencies</u> |          |                 |      |          |         |          |  |  |
| Age     | ency:                                                                                                    |                     |          |                 |      |          |         | 8        |  |  |
| -       | ,                                                                                                    |                     |          |                 |      |          |         | -        |  |  |
|         |                                                                                                    | Passed Agency       |          | Exp 2020        | 1000 | Exp 2021 | 4000    | Bud 2022 |  |  |
| ×       | 016 -                                                                                                    | Alzenimer's Council |          |                 | 1000 |          | 1000    | 1000     |  |  |
|         | 000-Unspecified or not applicable                                                                                                    |                     |          |                 |      |          |         |          |  |  |
|         |                                                                                                    | Agend               | y Total: |                 | \$0  |          | \$0     | \$0      |  |  |
| •       | Save Cancel                                                                                                    |                     |          |                 |      |          |         |          |  |  |

Adding a Single Agency – Use the gray section at the bottom of the Agency grid (shown below) to add a single agency. Select the **Passed Agency** from the drop-down menu box, enter the dollar amounts associated with each fiscal year, and click **Save**. The system will not save the data unless you have entered at least one dollar amount for the selected agency/IHE.

| 1 | Agency: |                                 |          |          |          |  |  |  |  |  |
|---|---------|---------------------------------|----------|----------|----------|--|--|--|--|--|
|   |         | Passed Agency                   | Exp 2020 | Exp 2021 | Bud 2022 |  |  |  |  |  |
|   | ×       | 016 - Alzehimer's Council       | 1000     | 1000     | 1000     |  |  |  |  |  |
|   |         | 556-Texas A&M AgriLife Research |          |          |          |  |  |  |  |  |
|   |         | Agency Total                    | \$0      | \$0      | \$0      |  |  |  |  |  |

Enter all necessary data for **Part A–Terrorism** and **Part B–Natural or Man-made Disasters**, just as you did earlier for **Part C–COVID-19 Related Expenditures**. Refer to the *HOMELAND SECURITY* section of these instructions for data entry details.

## BUDGETARY IMPACTS RELATED TO RECENTLY ENACTED STATE LEGISLATION SCHEDULE

The **Budgetary Impacts Related to Recently Enacted State Legislation Schedule** is a supporting schedule that applies to all state agencies, judicial branch agencies/appellate courts, and institutions/agencies of higher education that are implementing or expanding programs because of recently enacted state legislation by the Eighty-seventh Legislature. Read the *Detailed Instructions* for information about the data required for this supporting schedule. The data you enter into ABEST on six different screens produces two reports: Schedule 4.F. Part A and Schedule 4.F. Part B (for more information see the **Generating Reports** section of these instructions). The six ABEST screens are accessed by clicking on the **Supporting Information** menu, then the submenu items that are shown below.

| Supporting Information | Homeland Security                                 |                          |
|------------------------|---------------------------------------------------|--------------------------|
| Reports                | Budgetary Impacts of Recently Enacted Legislation | Descriptions             |
|                        | La la                                             | IT Components            |
| ATE OF                 |                                                   | Contract Details         |
| 508 90                 |                                                   | Strategy Related Details |
|                        |                                                   | CFDAs                    |
| FRANKE                 |                                                   | Outcomes                 |

## DESCRIPTIONS

To access the first screen for data entry, click the **Supporting Information→Budgetary Impacts of Recently Enacted Legislation→Descriptions** menu/submenus, as shown below.

| Supporting Information | Homeland Security                                   |              |
|------------------------|-----------------------------------------------------|--------------|
| Reports                | Budgetary Impacts of Recently Enacted Legislation > | Descriptions |

Four areas of information (shown in the following example) must be entered for each expanded or new initiative that is implemented because of recently enacted state legislation by the Eighty-seventh Legislature: Expanded or New Initiative Name; State Budget by Program Name; Legal Authority; and Description/Key Assumptions.

| Operating Budge  | <sup>t</sup><br>y Impacts of Re    | cently Enacted                  | Legislation > Desc                           | Edi Text Webpage Dislog     Character limit is 2000 for this expandable multi-line text field.     Enter description and key assumptions here. | Bottom                                                                   |                                             |
|------------------|------------------------------------|---------------------------------|----------------------------------------------|----------------------------------------------------------------------------------------------------|--------------------------------------------------------------------------|---------------------------------------------|
| ltem #           | Expanded or New<br>Initiative Name | State Budget by<br>Program Name | Legal Authority (Session<br>Law and Statute) | Description/Ke<br>Assumptions                                                                                                    | further guidance on the information<br>requirements for this text field. | s item likely involve<br>tracts > \$50,000? |
| Enter data below | Character                          | Character<br>limit is 75.       | Character limit<br>is 300 for field.         | 1                                                                                                    | 3                                                                        | <b>_</b>                                    |
| )                |                                    |                                 |                                              |                                                                                                    | S         OK         Cancel           Character Count = 224; MAX = 2000  | Тор                                         |
| TIP              |                                    |                                 |                                              |                                                                                                    |                                                                          |                                             |

As shown above, you can expand the multi-line text fields by double clicking in the field. Use your keyboard's **Enter** key to start a new line of text in the field. Within a multi-line field, click **OK** or **Cancel** to move out of the field. Save your work by clicking **Save**. Each multi-line text field provides a character counter and identifies the character limit for that field.

After making the informational text entries, four questions (shown below) need to be answered with a yes (Y) or no (N) for each entered **Expanded or New Initiative Name**, and click **Save**.

| Op<br>O | perating Budget Budgetary Impacts of Recently Enacted Legislation > Descriptions                                                                                                    |   |                            |                           |                           |                           |    |    |    |          |  |
|---------|----------------------------------------------------------------------------------------------------|---|----------------------------|---------------------------|---------------------------|---------------------------|----|----|----|----------|--|
|         | Bottom           Item #         Expanded or New<br>Initiative Name         State Budget by<br>Program Name         Legal Authority<br>(Session Law and<br>Statute)         Description/Key<br>Assumptions         Are there<br>cost/savings to this<br>item?         Any impact<br>to FTEs?         Is there an IT<br>component?         Will this item likely<br>involve contracts ><br>\$1/2 |   |                            |                           |                           |                           |    |    |    |          |  |
| ×       | ٩                                                                                                    | 1 | Character<br>limit is 210. | Character<br>limit is 75. | Character<br>limit is 300 | Character 11 imit is 2000 | ΥV | ΥV | ΥV | <u>к</u> |  |
|         |                                                                                                    |   |                            |                           |                           |                           |    |    |    |          |  |

If you select yes (Y) for any of the four questions in the **Descriptions** grid, when you click **Save** a caution window will display (shown below) that reminds you to enter the required supporting data for the item(s) in which yes (Y) was selected. If the required supporting data is not provided on the applicable submenu, a closing edit will occur.

| С | perat                  | ing Budget   |                                    |                      |       |                                                                                                    | Â                                          |                     |                           |                                                           |  |
|---|------------------------|--------------|------------------------------------|----------------------|-------|----------------------------------------------------------------------------------------------------|--------------------------------------------|---------------------|---------------------------|-----------------------------------------------------------|--|
|   | ) Bi                   | udgetary li  | mpacts of Rece                     | ently Ena            | acted | Legislation > Descriptions                                                                                                    | <b>U</b>                                   |                     |                           |                                                           |  |
|   | Message from webpage X |              |                                    |                      |       |                                                                                                    |                                            |                     |                           |                                                           |  |
| _ |                        |              |                                    |                      |       |                                                                                                    |                                            |                     |                           | Bottom                                                    |  |
|   |                        | ltem #       | Expanded or New<br>Initiative Name | State Bud<br>Program |       | You have entered the following selections:<br>Will this item likely involve contracts > \$50,000? to YES.<br>Is there an IT component? to Yes. | Are there<br>cost/savings to this<br>item? | Any impact to FTEs? | Is there an IT component? | Will this item likely<br>involve contracts ><br>\$50,000? |  |
| 1 | <b>«</b> 🤍             | 1            | Character<br>limit is 210.         | Characte<br>limit is |       | Are there cost/savings? to Yes.<br>Any Impacts to FTEs? to Yes.<br>Please enter supporting data for your relations                             | ΥV                                         | ΥV                  | Y 🗸                       | ΥV                                                        |  |
|   |                        | $\mathbf{O}$ | $\bigcirc$                         |                      |       | Please enter supporting uata for your selections                                                                                               | ~                                          |                     | ~                         | ~                                                         |  |
|   |                        |              |                                    |                      |       | K                                                                                                    |                                            | <u>_</u>            |                           |                                                           |  |

## IMPORTANT

i

All four questions relate to the entire initiative you enter in Expanded or New Initiative Name.

Deleting Data – Save any unsaved data first, then click the red ' $\mathbf{x}$ ' to the left of the magnifying glass  $\triangleleft$  to delete a row of data (as shown below). Click **OK** in the confirmation window.

| 0 | Operating Budget       Image: Operating Budgetary Impacts of Recently Enacted Legislation > Descriptions                                                                                                    |  |                            |                           |                    |           |    |                                                                     |    |          |
|---|----------------------------------------------------------------------------------------------------|--|----------------------------|---------------------------|--------------------|-----------|----|---------------------------------------------------------------------|----|----------|
| Γ | Message from webpage     X       Item #     Expanded or New<br>Initiative Name     State Budget by<br>Program Name     Lega<br>(Sessi<br>S     Are you sure you want to delete Row# 1?     Are there<br>savings to this<br>to FTES?     Any impact<br>to FTES?     Is there an IT<br>component?     V<br>ir |  |                            |                           |                    |           |    | Bottom<br>Will this item likely<br>involve contracts ><br>\$50,000? |    |          |
| 3 | <b>e</b> 🤏                                                                                                    |  | Character<br>limit is 210. | Character<br>limit is 75. | Charact<br>limit i | OK Cancel | YV | Y 🗸                                                                 | ΥV | Y V<br>V |

TIP

You can navigate to the **Budgetary Impacts of Recently Enacted Legislation > Strategy Related Details** data entry screen by clicking the magnifying glass *Q* displayed to the left of the **Item #** on the **Descriptions** grid.

## IT COMPONENTS

If you entered an **Expanded or New Initiative Name** that has an information technology (IT) component, then click the **Supporting Information Budgetary Impacts of Recently Enacted Legislation JT Components** menu/submenus, as shown below.

| Supporting Information | Homeland Security                                             |                 |
|------------------------|---------------------------------------------------------------|-----------------|
| Reports                | Budgetary Impacts of Recently Enacted Legislation <b>&gt;</b> | Descriptions    |
|                        |                                                               | IT Components 📐 |

Select the desired initiative from the drop-down menu box, as shown below.

| Budgetary Impacts of Recently Enacted Legislation > IT Components |            |             |             | 0      |
|-------------------------------------------------------------------|------------|-------------|-------------|--------|
| Expanded or New Initiative list with IT Component:                |            |             |             |        |
| 2-Database for Collecting Certain Information                     |            |             |             | ~      |
|                                                                   | Initiative | <u>Cost</u> | <u>FTEs</u> | Bottom |

The data entry grids for the **Budgetary Impacts of Recently Enacted Legislation>IT Components** screen are shown below, along with example text. Enter information in the various text fields (character limit for each text field is unlimited). For the drop-down menu boxes for the two questions **Is IT component New or Current Project?** and **Type of Project?**, select the applicable category.

| Expanded or Ne                                                           | w Initiative with IT Component:                                                                                                    | 8            |
|--------------------------------------------------------------------------|----------------------------------------------------------------------------------------------------|--------------|
|                                                                          |                                                                                                    |              |
| Description of<br>IT Component :                                         | The IT Component consists of three areas: <ol> <li>Track-Kits;</li> <li>Ehelp Tech Support costs; and</li> <li>One agency FTE for a help desk at \$55,835 per fiscal year for salaries/wages plus \$16,130 per fiscal year for other personnel costs.</li> </ol>                       | < >          |
| Is IT<br>component<br>New or Current<br>Project ?                        | New V                                                                                                    |              |
| Development<br>Cost and Other<br>Cost(Please<br>Provide a<br>breakdown): | Breakdown of development costs associated with the proposed IT Component are:<br>1) Track-Kits: \$10,000 total cost per fiscal year, and each kit costs \$1,000; and<br>2) Ehelp Tech Support costs: \$2,000 total cost per fiscal year for a projected 20 hours at<br>\$100 per hour. | < >          |
| Type of<br>Project ?                                                     | Data Management / Data Warehousing<br>Ehelp Tech Support costs include the following software-related items                                                                                                    | ~            |
| Proposed<br>Software :                                                   |                                                                                                    | $\widehat{}$ |
|                                                                          |                                                                                                    |              |
| Proposed                                                                 | Track-Kits costs include the following hardware-related items                                                                                                    | $\sim$       |
| Hardware:                                                                |                                                                                                    | ~            |

For each fiscal year, enter the **Estimated IT Cost** dollars and the number of **FTEs Related to IT**. Regarding the dollar amount entered for **Total Over Life of Project**, that amount must be equal to or exceed the sum of the fiscal years. Then click **Save**.

| Estin | Estimated IT Cost:  |          |          |          |          |                               |  |  |  |  |  |
|-------|---------------------|----------|----------|----------|----------|-------------------------------|--|--|--|--|--|
|       | Exp 2021            | Bud 2022 | Est 2023 | Est 2024 | Est 2025 | Total Over Life of<br>Project |  |  |  |  |  |
|       | 0                   | 94295    | 94295    | 94295    | 94295    | 942950                        |  |  |  |  |  |
|       |                     |          |          |          |          |                               |  |  |  |  |  |
| FTES  | FTEs Related to IT: |          |          |          |          |                               |  |  |  |  |  |
|       | Exp 2021            | Bud 2022 | Est      | 2023     | Est 2024 | Est 2025                      |  |  |  |  |  |
|       |                     | 0.0      | 1.0      | 1.0      | 1.0      | 1.0                           |  |  |  |  |  |

| IMPOR                                                                                                    | TANT      |                                                                                                    |                   |             |             |        |  |
|----------------------------------------------------------------------------------------------------|-----------|----------------------------------------------------------------------------------------------------|-------------------|-------------|-------------|--------|--|
| If you click on the <b>Delete</b> button on the <b>Budgetary Impacts of Recently Enacted Legislation&gt;IT Components</b> screen as shown below, all of the <b>IT Components</b> information for the initiative will be deleted, and the answer on the <b>Descriptions</b> screen for " <b>Is there an IT component?</b> " will automatically be changed from " <b>Y</b> " (yes) to " <b>N</b> " (no). |           |                                                                                                    |                   |             |             |        |  |
|                                                                                                    |           |                                                                                                    | <u>Initiative</u> | <u>Cost</u> | <u>FTEs</u> | Bottom |  |
| Expande<br>Descript<br>IT Comp                                                                                                    | ed or Nev | The IT Component consists of three areas:<br>1) Track-Kits;<br>2) Ehelp Tech Support costs; and<br>3) One agency FTE for a help desk at \$55,835 per fiscal year for salari | ies/wages         | s plus      | \$16,13     | 30     |  |
|                                                                                                    |           | per fiscal year for other personnel costs.                                                                                                    | Save              | Delete      | e Ca        | ncel   |  |

## CONTRACT DETAILS

If you entered an **Expanded or New Initiative Name** that will likely require a contract (for any purpose) that will exceed \$50,000, you must provide information about the potential contract(s). Click the **Supporting Information**→**Budgetary Impacts of Recently Enacted Legislation**→**Contract Details** menu/submenus, as shown below.

| Supporting Information | Homeland Security                                   |                    |
|------------------------|-----------------------------------------------------|--------------------|
| Reports                | Budgetary Impacts of Recently Enacted Legislation > | Descriptions       |
|                        |                                                     | IT Components      |
| ANTE OF                |                                                     | Contract Details 📐 |

Enter in the box for Approximate Percentage of Expanded or New Initiative Contracted in FYs 2022-21 the percentage of the total initiative cost estimated to be expended on contracted goods or services. Also, provide information in the Contract Description box (character limit is unlimited) as shown in the following example, and click Save.

| Decidente en el la companya de la companya de la | and Dependent in Experience in the state of the state of Dependence in the state of the state of | V |
|----------------------------------------------------------------------------------------------------|----------------------------------------------------------------------------------------------------|---|
| Budgetary Impact                                                                                                    | is of Recently Enacted Legislation > Contract Details                                                                                                    |   |
|                                                                                                    |                                                                                                    |   |
|                                                                                                    | Botto                                                                                                    | m |
|                                                                                                    |                                                                                                    |   |
| Expanded or New Initiative list                                                                                                    | t with Contracts valued at \$50,000 or above selected:                                                                                                    |   |
| 1-Managed Lands Deer Pr                                                                                                    | ogram Participation Fee                                                                                                    | • |
|                                                                                                    |                                                                                                    |   |
| Contracting:                                                                                                    | (                                                                                                    | 2 |
| _                                                                                                    |                                                                                                    |   |
| Approximate Decembers of                                                                                                    |                                                                                                    |   |
| Expanded or New Initiative                                                                                                    | 42.0%                                                                                                    |   |
| Contracted in FYs 2022-23:                                                                                                    |                                                                                                    |   |
|                                                                                                    |                                                                                                    |   |
|                                                                                                    | (1) Description of Goods/Services Procured: Programming Services                                                                                                    | ] |
| Contract Description :                                                                                                    | <ul> <li>(2) Type of Contract to be Awarded: Services</li> <li>(3) Anticipated Method of Procurement: Amendment to existing contract with current vendor</li> </ul>                                                                                                    |   |
| Contract Description .                                                                                                    | <ul> <li>(4) For Consulting/Professional/Other Services, Description of Factors Considered to Contract</li> </ul>                                                                                                    |   |
|                                                                                                    | these Services: Not Applicable. This is an enhancement to an existing system.                                                                                                    |   |

| IMPC                    | IMPORTANT                                                                                                    |                                                                                                    |  |  |  |  |  |  |
|-------------------------|----------------------------------------------------------------------------------------------------|----------------------------------------------------------------------------------------------------|--|--|--|--|--|--|
| <b>i</b>                | If you click on the <b>Delete</b> button on the <b>Budgetary Impacts of Recently Enacted Legislation &gt; Contract Details</b> screen (as shown below), all of the <b>Contract Details</b> information for the initiative will be deleted, and the answer on the <b>Descriptions</b> screen for <b>"Will this item likely involve contracts &gt; \$50,000?"</b> will automatically be changed from <b>"Y</b> " (yes) to <b>"N</b> " (no). |                                                                                                    |  |  |  |  |  |  |
| Contr                   | acting:                                                                                                    | 8                                                                                                    |  |  |  |  |  |  |
| Appro<br>Expar<br>Contr | acted in FYs 2022-23:                                                                                                    | 42.0%                                                                                                    |  |  |  |  |  |  |
| Contr                   | act Description :                                                                                                    | <ol> <li>Description of Goods/Services Procured: Programming Services</li> <li>Type of Contract to be Awarded: Services</li> <li>Anticipated Method of Procurement: Amendment to existing contract with current vendor</li> <li>For Consulting/Professional/Other Services, Description of Factors Considered to Contract<br/>these Services: Not Applicable. This is an enhancement to an existing system.</li> </ol> |  |  |  |  |  |  |
|                         |                                                                                                    | Save Delete Cancel                                                                                                    |  |  |  |  |  |  |

## STRATEGY RELATED DETAILS

If you entered an **Expanded or New Initiative Name** that has a cost and/or savings, then click the **Supporting Information**->Budgetary Impacts of Recently Enacted Legislation-> Strategy Related Details menu/submenus, as shown below.

| Supporting Information | Homeland Security                                          |                          |
|------------------------|------------------------------------------------------------|--------------------------|
| Reports                | Budgetary Impacts of Recently Enacted Legislation <b>•</b> | Descriptions             |
|                        |                                                            | IT Components            |
| ANTE OF                | N                                                          | Contract Details         |
| 308 30 3               |                                                            | Strategy Related Details |

Select an initiative from the drop-down menu box for **Expanded or New Initiative**, click on the applicable GOS from the **Strategy** drop-down menu box, and enter information in the different grids on the **Budgetary Impacts of Recently Enacted Legislation > Strategy Related Details** 

screen. The **OOEs**, **MOFs**, **CFDAs**, and **FTEs** data you enter here should apply *only* to the selected **Expanded or New Initiative**. Click on **Add Multiple OOEs/Add Multiple MOFs** to select additional OOEs/MOFs that you want to add for your selected initiative and strategy.

| Budgetary Impacts of Recently Enacted Legislation > Strategy Related Details |                              |                           |          |                       |                                  |  |  |
|------------------------------------------------------------------------------|------------------------------|---------------------------|----------|-----------------------|----------------------------------|--|--|
| Evented of                                                                   |                              |                           |          | OOEs MOFs FTEs Output | ts Efficiency Explanatory Bottom |  |  |
| New Initiative: 2-Cultivated Oyster Mariculture Program                      |                              |                           |          |                       | ~                                |  |  |
| Strategy: 1-CONSERVE NATURAL RESOURCES 1                                     | -CONSERVE WILDLIFE/ENSURE HU | NTING 1-WILDLIFE CONSERV. | ATION    |                       | ~                                |  |  |
| Add Multiple OOEs                                                            |                              |                           |          |                       |                                  |  |  |
| OOEs:                                                                        |                              |                           |          |                       | (\$                              |  |  |
| OOE                                                                          | Exp 2021                     | Bud 2022                  | Est 2023 | Est 2024              | Est 2025                         |  |  |
| Enter data below.                                                            |                              |                           |          |                       |                                  |  |  |
| 1001-SALARIES AND WAGES V                                                    | 0                            | 65000                     | 65000    | 65000                 | 65000                            |  |  |
| OOE Totals:                                                                  | \$0                          | \$0                       | \$0      | \$0                   | \$0                              |  |  |
| Add Multiple MOFs MOFs:                                                      |                              |                           |          |                       | ر<br>۱                           |  |  |
|                                                                              | Fun 0004                     | Duri 0000                 | E-4 0000 | E-1 0001              | E-1 0005                         |  |  |
| Enter data below.                                                            | Exp 2021                     | Bud 2022                  | EST 2023 | EST 2024              | ESt 2020                         |  |  |
| 1-General Revenue Fund 🗸                                                     | 0                            | 65000                     | 65000    | 65000                 | 65000                            |  |  |
| MOF Totals                                                                   | : \$0                        | \$0                       | \$0      | \$0                   | \$0                              |  |  |
|                                                                              |                              |                           |          |                       |                                  |  |  |
| OOE / MOF Difference:                                                        | \$0                          | \$0                       | \$0      | \$0                   | \$0                              |  |  |
|                                                                              |                              |                           |          |                       |                                  |  |  |
| FTES:                                                                        |                              |                           |          |                       | ۲                                |  |  |
| FTE Exp 2021                                                                 | Bud 2022                     | Est 2023                  | Est 20   | 24                    | Est 2025                         |  |  |
|                                                                              |                              |                           |          |                       |                                  |  |  |
| Enter data below.                                                            |                              |                           |          |                       |                                  |  |  |

#### IMPORTANT

i

If you entered an **Expanded or New Initiative Name** that caused (or is projected to cause) an estimated savings or cost reduction in a given fiscal year(s), enter those dollar amounts as a negative value.

Continuing with the three remaining grids on the **Budgetary Impacts of Recently Enacted** Legislation > Strategy Related Details screen, use the drop-down menu boxes to select the desired measure name, then enter the fiscal year data for each applicable strategy related performance measure (Outputs, Efficiency, Explanatory), and click Save. The data you enter here should apply *only* to the selected Expanded or New Initiative.

| Outputs: (8)                           |          |          |          |          |          |  |  |  |
|----------------------------------------|----------|----------|----------|----------|----------|--|--|--|
| Output Measure                         | Exp 2021 | Bud 2022 | Est 2023 | Est 2024 | Est 2025 |  |  |  |
| Enter data below.                      |          |          |          |          |          |  |  |  |
| 1-# DOCUMENTS REVIEWED V               | 0        | 77       | 77       | 81       | 81       |  |  |  |
|                                        |          |          |          | -        |          |  |  |  |
| Efficiency:                            |          |          |          |          |          |  |  |  |
| Efficiency Measure                     | Exp 2021 | Bud 2022 | Est 2023 | Est 2024 | Est 2025 |  |  |  |
| No measures defined for this strategy. |          |          |          |          |          |  |  |  |
|                                        |          |          |          | ·        |          |  |  |  |
| Explanatory:                           |          |          |          |          | é        |  |  |  |
| Explanatory Measure                    | Exp 2021 | Bud 2022 | Est 2023 | Est 2024 | Est 2025 |  |  |  |
| Enter data below.                      |          |          |          |          |          |  |  |  |
| 1# WMAS OPEN TO PUBLIC                 |          |          |          |          |          |  |  |  |

## CFDAs

Click the Supporting Information→Budgetary Impacts of Recently Enacted Legislation→ CFDAs menu/submenus (as shown below) if any of the MOFs entered on the Budgetary Impacts of Recently Enacted Legislation > Strategy Related Details screen are federally funded MOFs.

| Supporting Information | Homeland Security                                   |                          |
|------------------------|-----------------------------------------------------|--------------------------|
| Reports                | Budgetary Impacts of Recently Enacted Legislation • | Descriptions             |
|                        |                                                     | IT Components            |
| ANTE OF                |                                                     | Contract Details         |
| 308 80 G               |                                                     | Strategy Related Details |
|                        |                                                     | CFDAs 📐                  |

As shown below, select an initiative from the drop-down menu box for **Expanded or New Initiative**, click on the desired GOS from the **Strategy** drop-down menu box, and select the federally funded MOF from the **MOFs** drop-down menu box.

| Operating Budget                                          |                                    |                         |    |       |  |
|-----------------------------------------------------------|------------------------------------|-------------------------|----|-------|--|
| Budgetary Impacts of Recently Enacted Legislation > CFDAs |                                    |                         |    |       |  |
|                                                           | -                                  |                         |    |       |  |
|                                                           |                                    |                         | Be | ottom |  |
| Expanded                                                  |                                    |                         |    |       |  |
| OF New 2-Cultivated Oyster Mariculture Progr              | am                                 |                         |    | ~     |  |
| Initiative:                                               |                                    |                         |    |       |  |
| Strategy: 1-CONSERVE NATURAL RESOURCES                    | 1-CONSERVE WILDLIFE/ENSURE HUNTING | 1-WILDLIFE CONSERVATION |    | ~     |  |
| MOFs: 555 - Federal Funds                                 |                                    |                         |    | ~     |  |

Click on the applicable CFDA number from the **CFDA** drop-down menu box, and enter dollars for each fiscal year, as shown below. Then click **Save**. The data you enter here should apply *only* to the selected **Expanded or New Initiative**.

| Budgetary Impacts of Recently Enacted Legislation > CFDAs |                                |                  |                    |          |          |  |  |  |
|-----------------------------------------------------------|--------------------------------|------------------|--------------------|----------|----------|--|--|--|
| Expanded                                                  |                                |                  |                    |          | Bottom   |  |  |  |
| Initiative:                                               | gram                           |                  |                    |          | ~        |  |  |  |
| Strategy: 1-CONSERVE NATURAL RESOURCES                    | 1-CONSERVE WILDLIFE/ENSU       | RE HUNTING 1-WIL | DLIFE CONSERVATION |          | ~        |  |  |  |
| MOFs: 555 - Federal Funds                                 | MOFs: 555 - Federal Funds      |                  |                    |          |          |  |  |  |
| Add Multiple CFDAs<br>Add MOFs                            | Add Multiple CFDAs<br>Add MOFs |                  |                    |          |          |  |  |  |
| CFDA                                                      | Exp 2021                       | Bud 2022         | Est 2023           | Est 2024 | Est 2025 |  |  |  |
| Enter data below.                                         |                                |                  |                    |          |          |  |  |  |
| 010.914.000 WILDLIFE HAB. INC. PROGRA 🗸                   | 0                              | 98765            | 98765              | 98765    | 98765    |  |  |  |
| CFDA Totals:                                              | \$0                            | \$0              | \$0                | \$0      | \$0      |  |  |  |
|                                                           |                                |                  |                    |          | Save     |  |  |  |
|                                                           |                                |                  |                    |          | Top      |  |  |  |

Click on Add Multiple CFDAs or Add MOFs (as shown in the following example) to select multiple CFDAs or MOFs to include for your selected initiative and strategy.

| Add Multiple CFDAs<br>Add MOFs                    |          |          |          |          |          |
|---------------------------------------------------|----------|----------|----------|----------|----------|
| CFDA                                              | Exp 2021 | Bud 2022 | Est 2023 | Est 2024 | Est 2025 |
| ¥ 010.914.000 WILDLIFE HAB. INC. PROGRA           | \$0      | \$98,765 | \$98,765 | \$98,765 | \$98,765 |
| 000.000.001 Comptroller Misc Claims Fed Fnd Pym 👻 |          |          |          |          |          |
| CFDA Totals:                                      | \$0      | \$98,765 | \$98,765 | \$98,765 | \$98,765 |

Deleting Data – Save any unsaved data first and then click the red ' $\mathbf{x}$ ' to the left of the CFDA to delete a row of data. Click **OK** in the confirmation window.

|   | CFDA                                               | Exp 2021 | Bud 2022 | Est 2023 | Est 2024 | Est 2025 |
|---|----------------------------------------------------|----------|----------|----------|----------|----------|
| × | 010.914.000 WILDLIFE HAB. INC. PROGRA              | \$0      | \$98,765 | \$98,765 | \$98,765 | \$98,765 |
|   | Delete 0.001 Comptroller Misc Claims Fed Fnd Pym 🗸 |          |          |          |          |          |
|   | CFDA Totals:                                       | \$0      | \$98,765 | \$98,765 | \$98,765 | \$98,765 |

| Are you sure you want to delete Row# 1? |    |        |
|-----------------------------------------|----|--------|
|                                         | ок | Cancel |

## OUTCOMES

If you entered an **EXPANDED OR NEW INITIATIVE NAME** that impacts your agency's outcome measures, click the **Supporting Information**->Budgetary Impacts of Recently **Enacted Legislation**->Outcomes menu/submenus, as shown below.

| Supporting Information | Homeland Security                                   |                          |
|------------------------|-----------------------------------------------------|--------------------------|
| Reports                | Budgetary Impacts of Recently Enacted Legislation 🕨 | Descriptions             |
|                        |                                                     | IT Components            |
| ATE OF                 |                                                     | Contract Details         |
| 5000 . 30 2            |                                                     | Strategy Related Details |
|                        |                                                     | CFDAs                    |
| FER                    |                                                     | Outcomes 📐               |

Select an initiative from the drop-down menu box for **Expanded or New Initiative**, click on the desired objective from the **Objective** drop-down menu box, use the drop-down menu box under **Outcome Measure** to select the desired outcome performance measure name, enter the fiscal year data for each applicable performance measure, and click **Save**. The data you enter here should apply *only* to the selected **Expanded or New Initiative**.

| Budgetary Impacts of Recently Enacted Le            | egislation > Outcomes      |          | Ø        |          |          |
|-----------------------------------------------------|----------------------------|----------|----------|----------|----------|
|                                                     |                            |          |          |          | Bottom   |
| Expanded or 2-Cultivated Oyster Mariculture Program | 1                          |          |          |          | ~        |
| Objective: 1-CONSERVE NATURAL RESOURCES             | 1-CONSERVE WILDLIFE/ENSURE | HUNTING  |          |          | •        |
| Outcomes:                                           |                            |          |          |          | 8        |
| Outcome Measure                                     | Exp 2021                   | Bud 2022 | Est 2023 | Est 2024 | Est 2025 |
| Enter data below.                                   |                            |          |          |          |          |
| 1-% LAND MANAGED FOR WILDLIFE                       |                            |          |          |          |          |
| 1-% LAND MANAGED FOR WILDLIFE                       | 7                          |          |          |          |          |

# CHANGING AGENCY STATUS TO COMPLETE

You must change the **Status** for your agency/IHE from **INCOMPLETE** to **COMPLETE** to submit your operating budget. Although you can generate and print ABEST reports when your agency's **Status** is set to **INCOMPLETE** or **COMPLETE**, you should print the final copies *after* changing the **Status** to **COMPLETE**.

Click the **Status** menu, select the **COMPLETE** radio button and click **Save**, as shown below. If you have no closing edits, the **Status** will change to **COMPLETE** when you click **Save**.

| loo Status |  |
|------------|--|
|            |  |

#### IMPORTANT

Any imbalances or problems that exist will display on the **Status** screen. You cannot change the agency **Status** to **COMPLETE** until you clear these edits. See the **RESOLVING CLOSING EDITS** section of these instructions to resolve any issues. Change your agency **Status** to **COMPLETE** when you have cleared all the closing edits.

After you change the agency **Status** to **COMPLETE**, your LBB analyst and the Governor's Office, Budget & Policy Division can view the operating budget. Call your LBB analyst if you need to make operating budget revisions after you have set the agency **Status** to **COMPLETE**, and the LBB analyst can have the agency **Status** changed to **INCOMPLETE** to enable you to make any needed revisions. You must change the agency **Status** back to **COMPLETE** after making any operating budget revisions.

## **RESOLVING CLOSING EDITS**

Closing edits will display on your agency's **Status** menu if required data is not entered or is entered incorrectly. The closing edits provide important information (e.g., fiscal year, OOE, MOF, strategy, etc.) about each closing edit issue. Click the **hyperlink** displayed above each section, as shown in the below examples. The hyperlink will direct you to the screen location in question.

| Homeland Security OOE / MOF Difference |                 |                | ۸                     |                           |          |
|----------------------------------------|-----------------|----------------|-----------------------|---------------------------|----------|
|                                        | Supporting Info | > Homeland Sec |                       |                           |          |
| Part Code                              | Diff Exp 2020   | Diff E         | Click here to go to h | Jamaland Security corresp |          |
| A                                      | \$0             |                | Click here to go to P | fomeland Security screen. | \$37,343 |
|                                        |                 |                |                       |                           |          |

| Budgetary Impacts: Missing Strategy Relat                                                                                                    | ed Details: Cost/Savings (OOEs/MOFs)                                                                | ٨      |
|----------------------------------------------------------------------------------------------------|----------------------------------------------------------------------------------------------------|--------|
| Budgetary Impacts of Recently Enacted Legislation > Descriptions<br>Budgetary Impacts of Recently Enacted Legislation > Strategy Related Legislation |                                                                                                    |        |
| ltem#                                                                                                    | Expanded or New Initiative Name                                                                     | Are ti |
| 1                                                                                                    | Managed Lands Deer Program Participation<br>Fee                                                     | Y      |
| 10                                                                                                    | Transfer Operation and Maintenance of<br>Battleship "Texas" to Appropriate Non-Profit<br>Foundation | Y      |

#### IMPORTANT

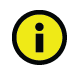

The closing edit hyperlinks (as shown in the previous examples) will take you to the screen location affected, but will not take you to the specific item in question.

Resolve the items listed on the **Status** screen. The closing edit will disappear from the **Status** screen once the issue is resolved. See the table below for resolutions to closing edits. Your agency's **Status** cannot be changed to **COMPLETE** until you correct all errors.

| <b>RESOLUTIONS FOR CLO</b>                                                                | DSING EDITS                                                                                                    |
|-------------------------------------------------------------------------------------------|----------------------------------------------------------------------------------------------------|
| CLOSING EDIT                                                                              | RESOLUTION                                                                                                    |
| Homeland Security<br>OOE / MOF Difference                                                 | Part A, B, and C totals for OOEs and MOFs must match within each respective Part. To clear the closing edit, click the <b>Supporting Information</b> menu, then the <b>Homeland Security</b> and <b>OOEs/MOFs</b> submenus. Review the <b>OOE/MOF Difference</b> totals for Parts A (Terrorism), B (Natural or Man-made Disasters), and C (COVID-19 Related Expenditures). All difference totals must equal zero. |
| Budgetary Impacts:<br>Missing IT                                                          | Click the <b>Supporting Information</b> menu, then <b>Budgetary Impacts of Recently Enacted</b><br><b>Legislation</b> and <b>IT Components</b> submenus.                                                                                                    |
| Components                                                                                | Select the appropriate <b>Expanded or New Initiative</b> from the drop-down menu box. Enter data in the appropriate fields and click <b>Save</b> .                                                                                                    |
| Budgetary Impacts:<br>Missing Contract                                                    | Click the <b>Supporting Information</b> menu, then <b>Budgetary Impacts of Recently Enacted</b><br>Legislation and Contract Details submenus.                                                                                                    |
| Details                                                                                   | Select the appropriate <b>Expanded or New Initiative</b> from the drop-down menu box. Enter data in the appropriate fields and click <b>Save</b> .                                                                                                    |
| Budgetary Impacts:<br>Missing Strategy<br>Related Details:<br>Cost/Savings<br>(OOEs/MOFs) | This closing edit appears if an <b>Expanded or New Initiative</b> in the <b>Supporting</b><br>Information → Budgetary Impacts of Recently Enacted Legislation → Descriptions<br>menu/submenus has been selected ("Y") to have cost/savings and no OOE/MOF data has been<br>entered.                                                                                                    |
|                                                                                           | Click the <b>Supporting Information</b> menu, then <b>Budgetary Impacts of Recently Enacted</b><br><b>Legislation</b> and <b>Strategy Related Details</b> submenus. Select the appropriate <b>Expanded or New</b><br><b>Initiative</b> and <b>Strategy</b> from the drop-down menu box. Enter OOE/MOF data and click <b>Save</b> .                                                                                |
|                                                                                           | If the Expanded or New Initiative has no cost/savings impact, click the appropriate Expanded or New Initiative in the Supporting Information→Budgetary Impacts of Recently Enacted Legislation→Descriptions menu/submenus and change the "Y" to "N".                                                                                                    |
| Budgetary Impacts:<br>Missing Strategy<br>Related Details: FTEs                           | This closing edit appears if an <b>Expanded or New Initiative</b> in the <b>Supporting</b><br>Information → Budgetary Impacts of Recently Enacted Legislation → Descriptions<br>menu/submenus has been indicated ("Y") to have an impact on FTEs and FTE data has not been<br>entered.                                                                                                    |
|                                                                                           | Click the <b>Supporting Information</b> menu, then <b>Budgetary Impacts of Recently Enacted</b><br><b>Legislation</b> and <b>Strategy Related Details</b> submenus. Select the appropriate <b>Expanded or New</b><br><b>Initiative</b> and <b>Strategy</b> from the drop-down menu box. Enter <b>FTE</b> data and click <b>Save</b> .                                                                             |
|                                                                                           | If the Expanded or New Initiative has no FTE impact, click the appropriate Expanded or New Initiative in the Supporting Information→Budgetary Impacts of Recently Enacted Legislation→Descriptions menu/submenus and change the "Y" to "N".                                                                                                    |

| RESOLUTIONS FOR CLOSING EDITS                                                                            |                                                                                                    |  |  |
|----------------------------------------------------------------------------------------------------|----------------------------------------------------------------------------------------------------|--|--|
| CLOSING EDIT                                                                                             | RESOLUTION                                                                                                    |  |  |
| Budgetary Impacts:<br>Strategy Related<br>Details: Costs/Savings<br>(OOEs/MOFs) data not<br>in agreement | This closing edit appears if an Expanded or New Initiative in the Supporting<br>Information →Budgetary Impacts of Recently Enacted Legislation →Descriptions<br>menu/submenus has been indicated ("N") to have no cost/savings but OOE/MOF data has been<br>entered.<br>If the Expanded or New Initiative has cost/savings impact, click the appropriate Expanded or<br>New Initiative in the Supporting Information →Budgetary Impacts of Recently Enacted<br>Legislation →Descriptions menu/submenus and change the "N" to "Y".<br>If the Expanded or New Initiative does not have cost/savings, click the Supporting<br>Information menu, then Budgetary Impacts of Recently Enacted Legislation and Strategy<br>Related Details submenus. Select the appropriate Expanded or New Initiative and Strategy<br>from the drop-down menu box. Delete the OOE/MOF data and click Save. |  |  |
| Budgetary Impacts:<br>Missing Strategy<br>Related Details: FTEs<br>data not in agreement                 | This closing edit appears if an Expanded or New Initiative in the Supporting<br>Information→Budgetary Impacts of Recently Enacted Legislation→Descriptions<br>menu/submenus has been indicated ("N") to have no impact on FTEs but FTE data has been<br>entered.<br>If the Expanded or New Initiative has an impact on FTEs, click the appropriate Expanded or<br>New Initiative in the Supporting Information→Budgetary Impacts of Recently Enacted<br>Legislation→Descriptions menu/submenus and change the "N" to "Y".                                                                                                    |  |  |
|                                                                                                    | If the <b>Expanded or New Initiative</b> does not have an impact on FTEs, click the <b>Supporting</b><br><b>Information</b> menu, then <b>Budgetary Impacts of Recently Enacted Legislation</b> and <b>Strategy</b><br><b>Related Details</b> submenus. Select the appropriate <b>Expanded or New Initiative</b> and <b>Strategy</b><br>from the drop-down menu box. Delete the <b>FTE</b> data and click <b>Save</b> .                                                                                                    |  |  |
| Budgetary Impacts: IT<br>Costs > Budget<br>Impacts: Strategy<br>Related Details: OOEs                    | This closing edit appears when an <b>Estimated IT Cost</b> is greater than the total for the OOEs for<br>an <b>Expanded or New Initiative</b> . Click the <b>Supporting Information</b> menu, then <b>Budgetary</b><br><b>Impacts of Recently Enacted Legislation</b> and <b>IT Components</b> submenus. Select the<br><b>Expanded or New Initiative</b> and the <b>Strategy</b> listed in the closing edit.                                                                                                    |  |  |
|                                                                                                    | The <b>OOE Difference</b> row on the screen will show the imbalance. Make the adjustments to the OOE on the appropriate grid and click <b>Save</b> .                                                                                                    |  |  |
| Budgetary Impacts: IT<br>FTEs > Budget<br>Impacts: Strategy<br>Related Details: FTEs                     | This closing edit appears when a <b>FTEs Related to IT</b> amount is greater than the total for the FTEs for an <b>Expanded or New Initiative</b> . Click the <b>Supporting Information</b> menu, then <b>Budgetary Impacts of Recently Enacted Legislation</b> and <b>IT Components</b> submenus. Select the <b>Expanded or New Initiative</b> and the <b>Strategy</b> listed in the closing edit.                                                                                                    |  |  |
|                                                                                                    | The <b>FTE Difference</b> row on the screen will show the imbalance. Make the adjustments to the FTE on the appropriate grid and click <b>Save</b> .                                                                                                    |  |  |
| Budgetary Impacts:<br>Strategy Related<br>Details: OOEs ><br>Strategy: Budgeting:                        | This closing edit appears when the <b>Expanded or New Initiative</b> OOEs are greater than the total OOEs for the associated strategy. Click the <b>Supporting Information</b> menu, then <b>Budgetary Impacts of Recently Enacted Legislation</b> and <b>Strategy Related Details</b> submenus. Select the <b>Expanded or New Initiative</b> and the <b>Strategy</b> listed in the closing edit.                                                                                                    |  |  |
| 0065                                                                                                    | The <b>OOE Difference</b> row on the screen will show the imbalance. Make the adjustments to the OOE on the appropriate grid and click <b>Save</b> .                                                                                                    |  |  |
| Budgetary Impacts:<br>Strategy Related<br>Details: MOFs ><br>Strategy: Budgeting :                       | This closing edit appears when the <b>Expanded or New Initiative</b> MOF amounts are greater than<br>the total MOF amounts for the associated strategy. Click the <b>Supporting Information</b> menu,<br>then <b>Budgetary Impacts of Recently Enacted Legislation</b> and <b>Strategy Related Details</b><br>submenus. Select the <b>Expanded or New Initiative</b> and the <b>Strategy</b> listed in the closing edit.                                                                                                    |  |  |
| I WUES                                                                                                   | The <b>MOF Difference</b> row on the screen will show the imbalance. Make the adjustments to the MOF on the appropriate grid and click <b>Save</b> .                                                                                                    |  |  |

| RESOLUTIONS FOR CLOSING EDITS                                               |                                                                                                    |  |
|-----------------------------------------------------------------------------|----------------------------------------------------------------------------------------------------|--|
| CLOSING EDIT                                                                | RESOLUTION                                                                                                    |  |
| Budgetary Impacts:<br>CFDAs > Strategy:<br>CFDAs                            | This closing edit appears when the <b>Expanded or New Initiative</b> CFDA amounts are greater than<br>the total CFDA amounts for the associated strategy. Click the <b>Supporting Information</b> menu,<br>then <b>Budgetary Impacts of Recently Enacted Legislation</b> and <b>Strategy Related Details</b><br>submenus. Select the <b>Expanded or New Initiative</b> and the <b>Strategy</b> listed in the closing edit.                                                                                                    |  |
|                                                                             | The <b>CFDA Difference</b> row on the screen will show the imbalance. Make the adjustments to the CFDA on the appropriate grid and click <b>Save</b> .                                                                                                    |  |
| Budgetary Impacts:<br>OOE / MOF Difference                                  | This closing edit appears when the OOEs and MOFs are not in balance for an <b>Expanded or</b><br><b>New Initiative</b> . Click the <b>Supporting Information</b> menu, then <b>Budgetary Impacts of Recently</b><br><b>Enacted Legislation</b> and <b>Strategy Related Details</b> submenus. Select the <b>Expanded or New</b><br><b>Initiative</b> and the <b>Strategy</b> listed in the closing edit.                                                                                                    |  |
|                                                                             | The <b>OOE / MOF Difference</b> row on the screen will show the imbalance. Make the adjustments to the OOE and/or MOF on the appropriate grids and click <b>Save</b> .                                                                                                    |  |
| Budgetary Impacts:<br>Strategy Related<br>Details: FTEs ><br>Strategy: FTEs | This closing edit appears when the <b>Expanded or New Initiative</b> FTE amounts are greater than<br>the total FTE amounts for the associated strategy. Click the <b>Supporting Information</b> menu, then<br><b>Budgetary Impacts of Recently Enacted Legislation</b> and the <b>Strategy Related Details</b><br>submenus. Select the <b>Expanded or New Initiative</b> and the <b>Strategy</b> listed in the closing edit.<br>The <b>FTE Difference</b> row on the screen will show the imbalance. Make the adjustments to the<br>FTE on the appropriate grid and click <b>Save</b> . |  |

# **GENERATING REPORTS**

ABEST can produce several reports based on the operating budget data you submit. You can generate these reports at any time when your agency **Status** is set to **INCOMPLETE** or **COMPLETE**. However, *before* printing the final copy of your reports, it is advisable that you complete all your ABEST data entry and change your agency **Status** to **COMPLETE**. To assist in navigating the **Reports** menu, review the **SECTION LAYOUT FOR REPORTS AND MENUS/SUBMENUS TO ACCESS REPORTS** table below.

| SECTION LAYOUT FOR REPORTS AND MENUS/SUBMENUS TO ACCESS REPORTS                         |                           |  |
|-----------------------------------------------------------------------------------------|---------------------------|--|
| REPORTS BY TYPE AND PART NUMBER                                                         | ABEST REPORT MENU/SUBMENU |  |
| 4.E. Homeland Security Funding Schedule                                                 | Reports/Supporting Info   |  |
| 4.F. Part A Budgetary Impacts Related to Recently<br>Enacted State Legislation Schedule | Reports/Supporting Info   |  |
| 4.F. Part B Summary of Costs Related to Recently<br>Enacted State Legislation Schedule  | Reports/Supporting Info   |  |

## Click the **Reports** menu.

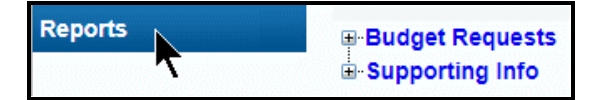

Click the **plus sign (+)** to expand a category.

| Reports | Budget Requests    |
|---------|--------------------|
|         | an aupporting into |

Select a **report name** and click on it.

| Reports | ⊞-Budget Requests                                                                     |
|---------|---------------------------------------------------------------------------------------|
|         |                                                                                       |
|         |                                                                                       |
|         | 4.E. Homeland Security Funding Schedule                                               |
| NTE OD  | -4.F. Part A Budgetary Impacts Related to Recently Enacted State Legislation Schedule |
| She and | 4.F. Part B Summary of Costs Related to Recently Enacted State Legislation Schedule   |

The selected report displays, as shown below. Use the arrow keys at the top to navigate through multi-page reports. To use the search feature, enter search text and then click on the **binoculars** icon at the top of the screen.

| Return         Image: Comparison of the second second sec |  |                         |  |  |
|----------------------------------------------------------------------------------------------------|--|-------------------------|--|--|
| 4.E. HOMELAND SECURITY FUNDING SCHEDULE - PART C - COVID-19 Find ED EXPENDITURES                                                                                                    |  | 10/7/2021<br>10:23:17AM |  |  |
| 87th Regular Session, Fiscal Year 2022 Operating Budget<br>Automated Budget and Evaluation System of Texas (ABEST)                                                                                                    |  |                         |  |  |

To print the report, click the **printer icon** below the **Return** button. If you click the printer icon for your browser, the report will not print. See the example below.

| Return                                                                                                    |                |                         |  |  |
|----------------------------------------------------------------------------------------------------|----------------|-------------------------|--|--|
| Print 4.E. HOMELAND SECURITY FUNDING SCHEDULE - PART C - COVID-19 RELATED EXPENDITURES                             | DATE:<br>TIME: | 10/7/2021<br>10:23:17AM |  |  |
| 87th Regular Session, Fiscal Year 2022 Operating Budget<br>Automated Budget and Evaluation System of Texas (ABEST) |                |                         |  |  |

To export the report, click the **first icon** below the **Return** button.

| Return         Image: Comparison of the state of the state of the |  |                         |  |  |
|----------------------------------------------------------------------------------------------------|--|-------------------------|--|--|
| Export 4.E. HOMELAND SECURITY FUNDING SCHEDULE - PART C - COVID-19 RELATED EXPENDITURES                                                                                                    |  | 10/7/2021<br>10:23:17AM |  |  |
| 87th Regular Session, Fiscal Year 2022 Operating Budget<br>Automated Budget and Evaluation System of Texas (ABEST)                                                                                                    |  |                         |  |  |

Select the appropriate export format from the drop-down menu list and click **OK**. The report will download into the appropriate application. Save your file.

| Export Options                                |  |  |
|-----------------------------------------------|--|--|
| Please select an Export format from the list. |  |  |
| Acrobat Format (PDF)                          |  |  |
| Enter the page range that you want to Export. |  |  |
| <ul> <li>All</li> </ul>                       |  |  |
| ⊖ Pages                                       |  |  |
| From: 1 To: 1                                 |  |  |
|                                               |  |  |
| ОК                                            |  |  |

 Return

 Return

 Imain Report

 Imain Report

 Imain Report

 Imain Report

 Imain Report

 Imain Report

 Imain Report

 Imain Report

 Imain Report

 Imain Report

 Imain Report

 Imain Report

 Imain Report

 Imain Report

 Imain Report

 Imain Report

 Imain Report

 Imain Report

 Imain Report

 Imain Report

 Imain Report

 Imain Report

 Imain Report

 Imain Report

 Imain Report

 Imain Report

 Imain Report

 Imain Report

 Imain Report

 Imain Report

 Imain Report

 Imain Report

 Imain Report

 Imain Report

 Imain Report

 Imain Report

 Imain Report

 Imain Report

 Imain Report

 Imain Report

 Imain Report

 Imain

Click Return to go back to the Reports screen.

## SUBMITTING AND POSTING YOUR AGENCY'S OPERATING BUDGET

The operating budget is submitted electronically by agencies/IHEs; both through ABEST and as a PDF document. The budget submitted in ABEST is the official submission. Agencies/IHEs are required to submit their PDF document electronically to the LBB through the **DOCUMENT SUBMISSIONS** application.

Junior colleges are required to only complete ABEST operating budget data entry related to *Homeland Security* and *Budgetary Impacts Related To Recently Enacted State Legislation*, but are to submit entire operating budgets in the DOCUMENT SUBMISSIONS application.

To access the **DOCUMENT SUBMISSIONS** application, from the LBB website (www.lbb.state.tx.us), click **AGENCIES PORTAL**, then under the **DATA ENTRY APPLICATIONS** heading select the **DATA ENTRY APPLICATIONS** subheading, and then click on **DOCUMENT SUBMISSIONS**. For additional information, refer to the help menu on the logon screen in **DOCUMENT SUBMISSIONS**.

A certification of the content of the dual submissions, and assurance that the ABEST submission and the PDF document are one and the same, shall be submitted as part of the PDF document. If there is a discrepancy between the ABEST submission and the PDF document, the ABEST submission will be presumed correct.

The certification form is available at www.lbb.state.tx.us  $\rightarrow$  AGENCIES PORTAL  $\rightarrow$  DATA ENTRY APPLICATIONS  $\rightarrow$  INSTRUCTIONS  $\rightarrow$  Operating Budget Instructions  $\rightarrow$ Certification of Dual Submission: Template. If an office is headed by an elected official, the first assistant may sign for the elected official.

In addition, agencies/IHEs are required to post completed operating budgets on their websites.

IMPORTANT

When posting an operating budget to your agency/IHE website, create a searchable PDF when possible. Scanned documents are not accessible for the blind or visually impaired who rely on screen readers to retrieve the content from a website.

## **TROUBLESHOOTING ISSUES AND TIPS**

Review the following table regarding calls previously made to the LBB Help Desk about the ABEST Operating Budget application.

| PROBLEM                                                                                       | RESOLUTION                                                                                                    |  |  |
|-----------------------------------------------------------------------------------------------|----------------------------------------------------------------------------------------------------|--|--|
| How do I print my agency/IHE operating<br>budget reports from the previous session?           | Log into ABEST and change your user profile to Session: <b>86R</b> and click <b>Save</b><br><b>Selections</b> . Click the <b>Reports</b> menu to generate, view, and print reports.                                                                                                    |  |  |
| The CFDA I need does not appear. How do I request a new CFDA?                                 | First, make sure you are using the correct CFDA format on the drop-down list, which uses leading zeroes. For example, if you are looking for 16-59-2, search for 016-059-002. If a CFDA number cannot be found in ABEST, please send an email to CFDA@lbb.texas.gov and provide the following information:                                                                                                    |  |  |
|                                                                                               | Contact Information (name and phone number of requestor);                                                                                                    |  |  |
|                                                                                               | Agency code and agency name;                                                                                                    |  |  |
|                                                                                               | CFDA number;      Program name for the CEDA number you are requesting; and                                                                                                    |  |  |
|                                                                                               | <ul> <li>Program name for the CFDA number you are requesting, and</li> <li>Notice of grant award or other documentation that demonstrates you have received Federal Funds along with its intended use. For example, a sub-recipient who is under contract with a primary recipient of a grant award will need to provide a copy of the contract or agreement that they received from the primary recipient.</li> </ul>                                                                                                    |  |  |
| A measure is missing from my operating budget.                                                | Contact your LBB analyst. To determine which analyst is assigned to your agency, visit the LBB website at www.lbb.state.tx.us, select ABOUT THE LBB, click on Staff, then select Analyst Assignments.                                                                                                    |  |  |
| I changed my agency Status to COMPLETE,<br>but now I need to revise something.                | Call your LBB analyst who will contact LBB Application Support to have ABEST reopened. After modifying your operating budget, contact the ABEST Help Desk at 512-463-3167 to have <b>DOCUMENT SUBMISSIONS</b> reopened if you need to resubmit your revised document to <b>DOCUMENT SUBMISSIONS</b> .                                                                                                    |  |  |
| I changed my agency Status to COMPLETE.<br>How do I submit my operating budget to the<br>LBB? | Attach and submit your operating budget in the LBB's <b>DOCUMENT</b><br><b>SUBMISSIONS</b> application which is found on the LBB website<br>(www.lbb.state.tx.us) under <b>AGENCIES PORTAL</b> → <b>DATA ENTRY</b><br><b>APPLICATIONS</b> → <b>DATA ENTRY APPLICATIONS</b> → <b>DOCUMENT</b><br><b>SUBMISSIONS</b> . For additional information, click on the <b>Help</b> tab on the <b>LogIn</b><br>screen in <b>DOCUMENT SUBMISSIONS</b> and/or refer to the <b>Detailed</b><br><i>Instructions</i> found on the LBB website (www.lbb.state.tx.us). |  |  |